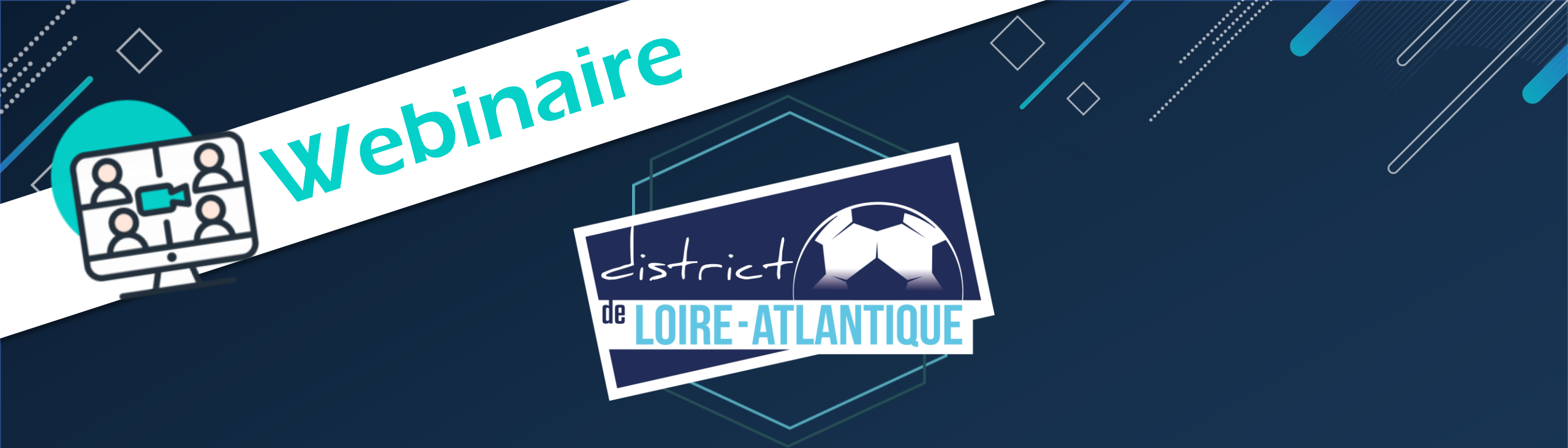

# Réunion de Rentrée du Foot à 11

Vendredi 2 Septembre 2022 (18h30)

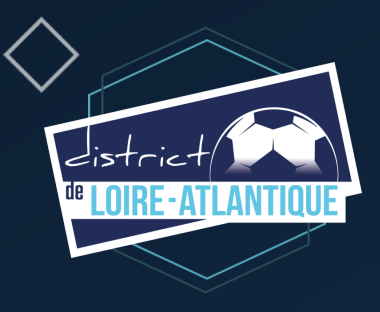

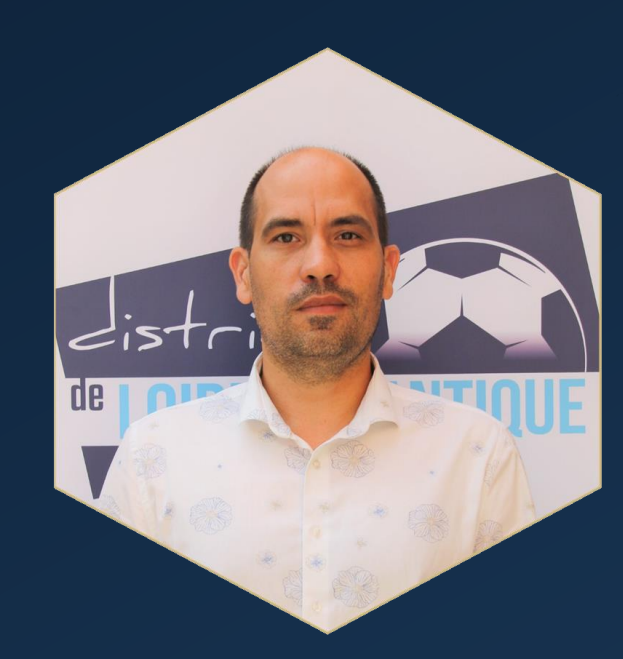

# **M. Sébastien DURET**

Directeur Administratif du District de Football de Loire-Atlantique

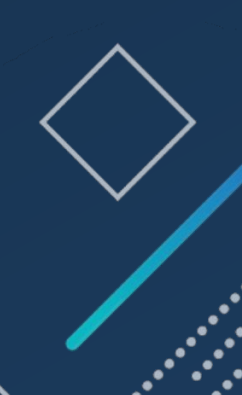

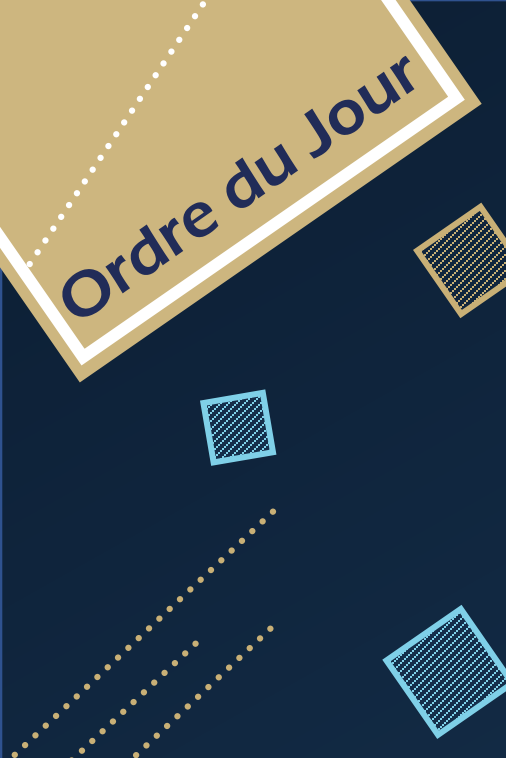

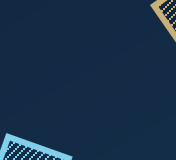

.

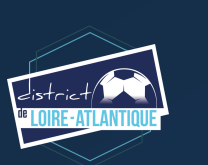

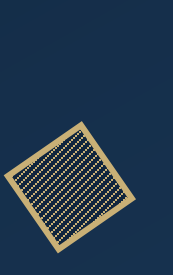

| Organisation des Secrétariats du District           |
|-----------------------------------------------------|
| L'organisation des compétitions                     |
| Les Calendriers Généraux                            |
| Les Mutés                                           |
| La FMI                                              |
| Le Statut de l'Arbitrage                            |
| L'Arbitrage                                         |
| Le nouveau CTDA                                     |
| Les Formations                                      |
| La Discipline et les sanctions                      |
| Les Réserves                                        |
| Le Délégué au Match                                 |
| Les Forfaits                                        |
| Les Ententes                                        |
| La Demande de Modifications (horaires, terrains)    |
| Les Éducateurs (les formations)                     |
| L'onglet « Clubs » sur le site internet du District |
| L-A NewsLetter                                      |

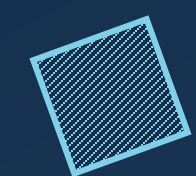

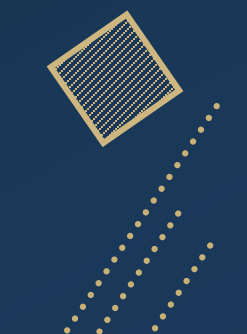

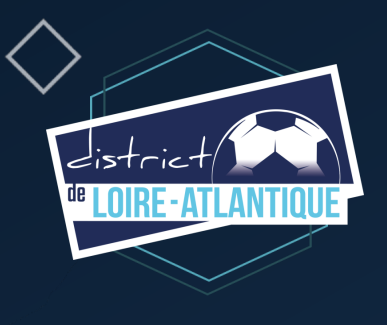

# **Comment poser des questions ?**

### Réunion de Rentrée du Foot à 11

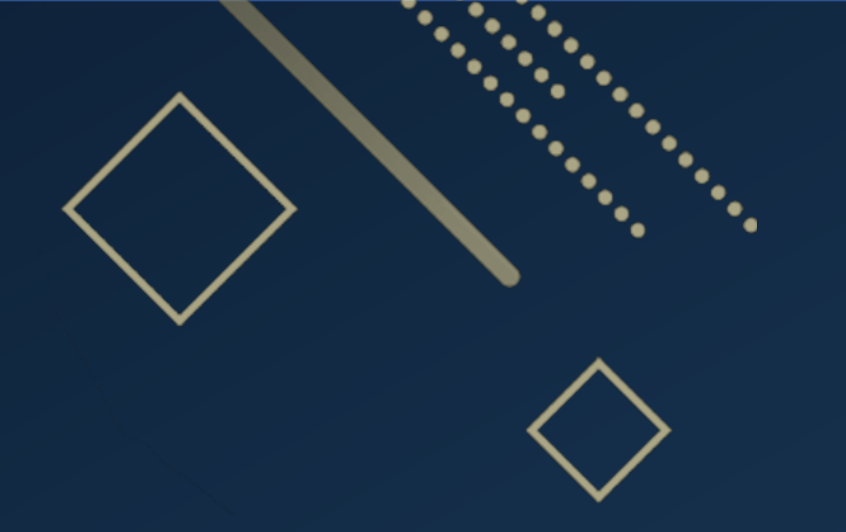

# Organisation des Secrétariats du District Réunion de Rentrée du Foot à 11

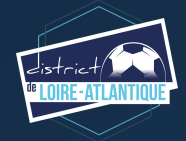

# Organisation des Secrétariat du District

# Comment et quand nous contacter ?

### Connectez-vous sur foot44.fff.fr

### Cliquez sur « **DISTRICT** »

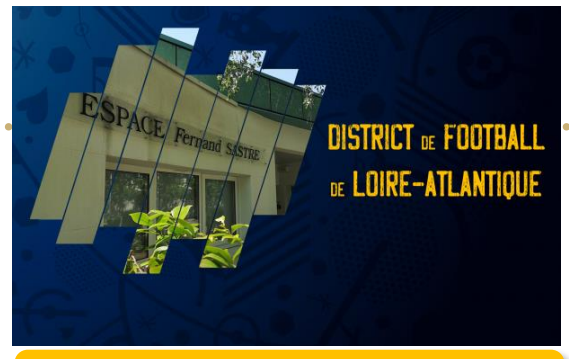

Article disponible sur le site du District => cliquez ici

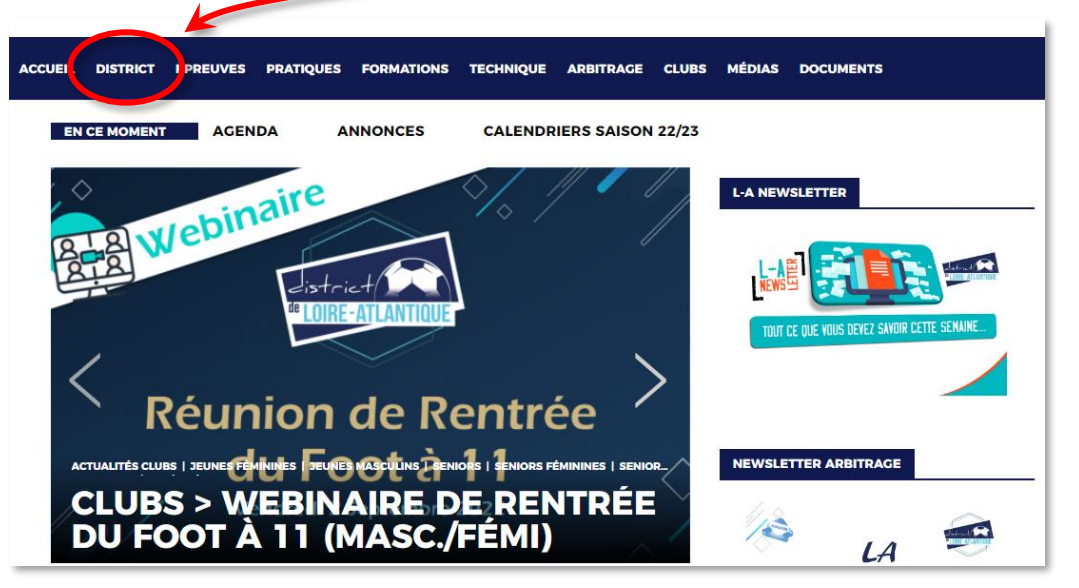

### Horaires d'ouverture du District :

| Lundi :    | de 13h30 à 17h30                    |
|------------|-------------------------------------|
| Mardi :    | de 9h00 à 12h30 et de 13h30 à 17h30 |
| Mercredi : | de 9h00 à 12h30 et de 13h30 à 17h30 |
| Jeudi :    | de 9h00 à 12h30 et de 13h30 à 17h30 |
| Vendredi:  | de 9h00 à 12h30 et de 13h30 à 17h30 |

### Puis cliquez sur « ADMINISTRATION »

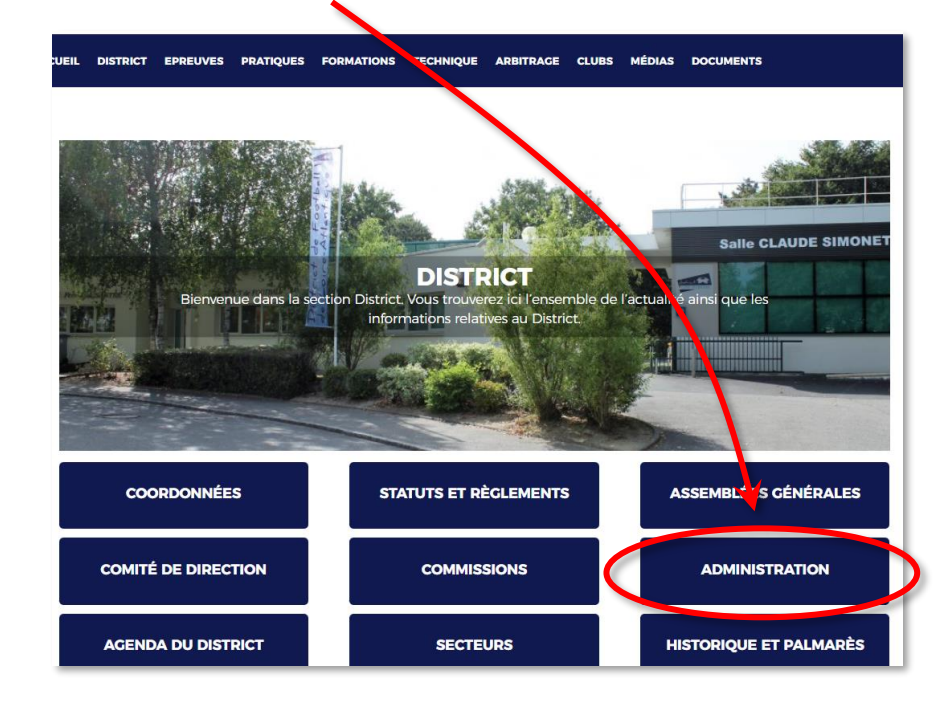

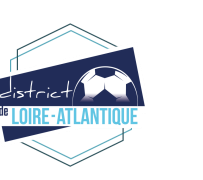

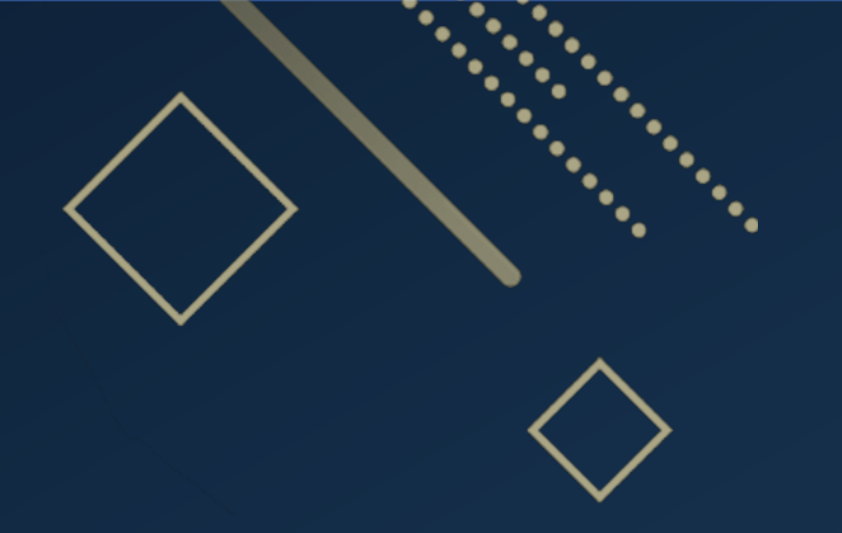

# L'organisation des compétitions Réunion de Rentrée du Foot à 11

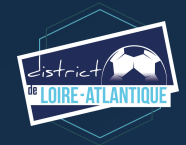

# L'organisation des compétitions

### **Seniors Masculins**

### Connectez-vous sur foot44.fff.fr

### Cliquez sur « EPREUVES »

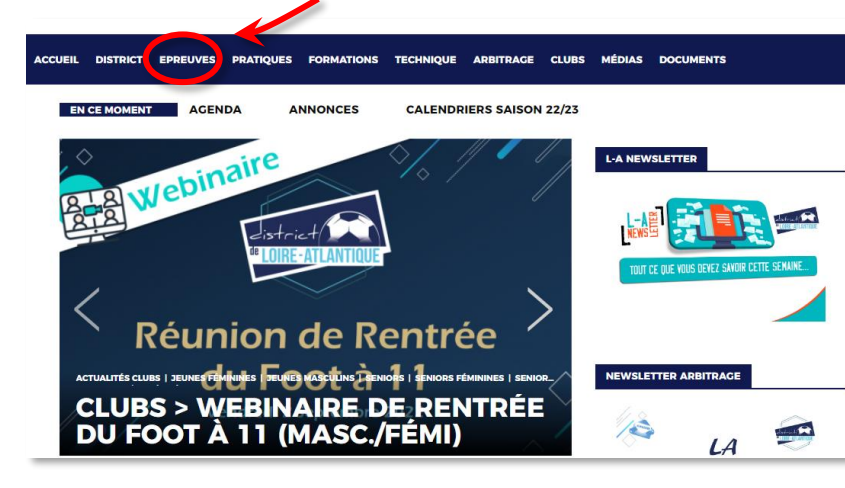

### Puis cliquez sur « TABLEAUX MONTEES/DESCENTES »

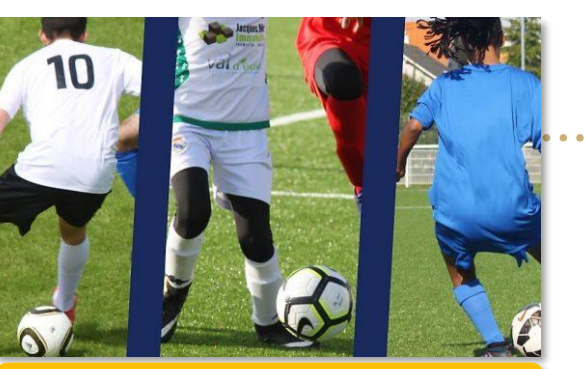

Article disponible sur le site du District => cliquez ici

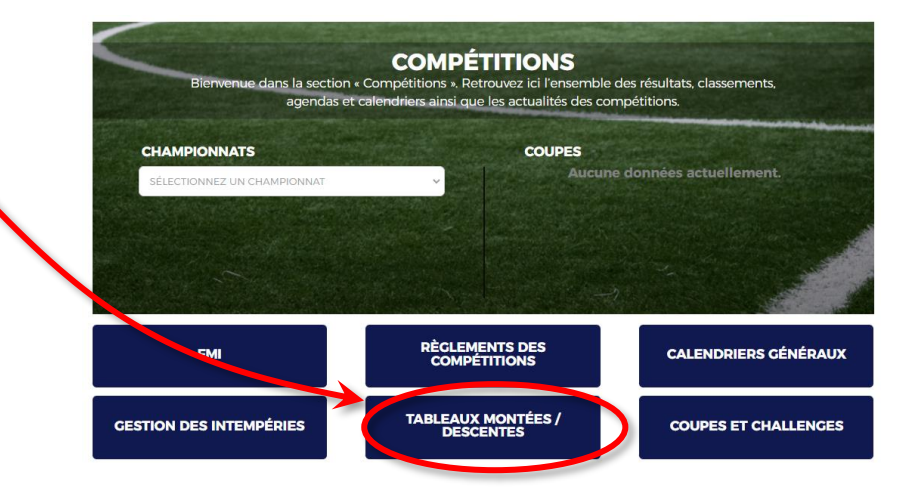

|            | Nombre de gr | oupes et d'équip | oes par niveau |                  |
|------------|--------------|------------------|----------------|------------------|
| D1         | D2           | D3               | D4             | D5               |
| 4 groupes  | 6 groupes    | <b>9</b> groupes | 10 groupes     | <b>9</b> groupes |
| 40 équipes | 60 équipes   | 90 équipes       | 100 équipes    | 96 équipes       |

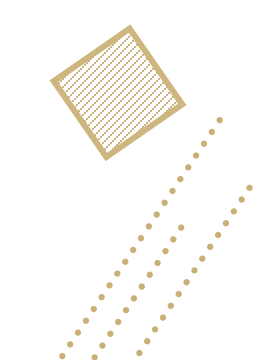

# L'organisation des compétitions

### **Seniors Féminines**

### Connectez-vous sur foot44.fff.fr

« TABLEAUX MONTEES/DESCENTES »

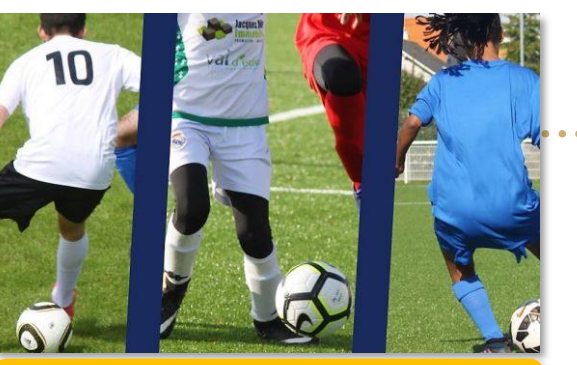

Article disponible sur le site du District => cliquez ici

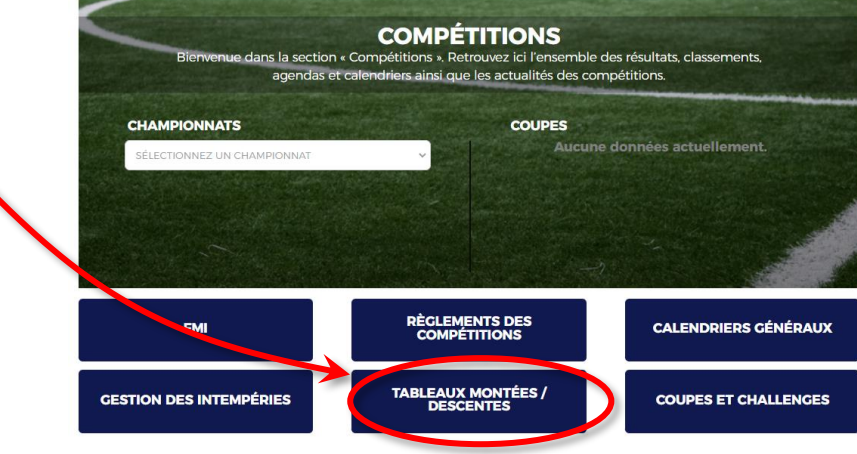

|                   | CHAMPIONNATS<br>SÉLECTIONNEZ UN CHAMPIONNAT | COUPES<br>Aucune d              | onnées actuelleme |
|-------------------|---------------------------------------------|---------------------------------|-------------------|
|                   | SM                                          | RÈCLEMENTS DES<br>COMPÉTITIONS  | CALENDRIERS       |
|                   | GESTION DES INTEMPÉRIES                     | TABLEAUX MONTÉES /<br>DESCENTES | COUPES ET CI      |
|                   |                                             |                                 |                   |
| équipes par nivea | u                                           |                                 |                   |

| NOME       | pre de groupes e | t d'équipes par r | niveau           |
|------------|------------------|-------------------|------------------|
| D1         | D2               | D3                | D4               |
| 1 groupe   | 1 groupe         | 1 groupe          | 1 groupe         |
| 10 équipes | 10 équipes       | 10 équipes        | <b>9</b> équipes |

Puis cliquez sur

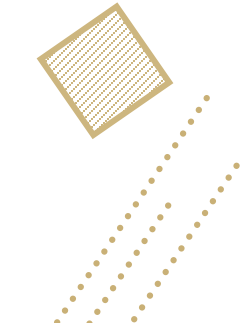

### Cliquez sur « EPREUVES »

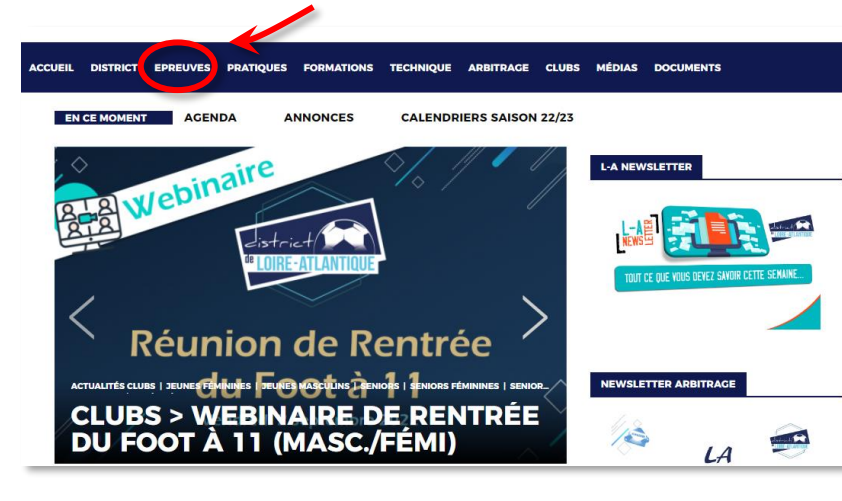

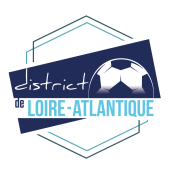

# L'organisation des compétitions

### **Jeunes Masculins**

### Connectez-vous sur foot44.fff.fr

### Cliquez sur « EPREUVES »

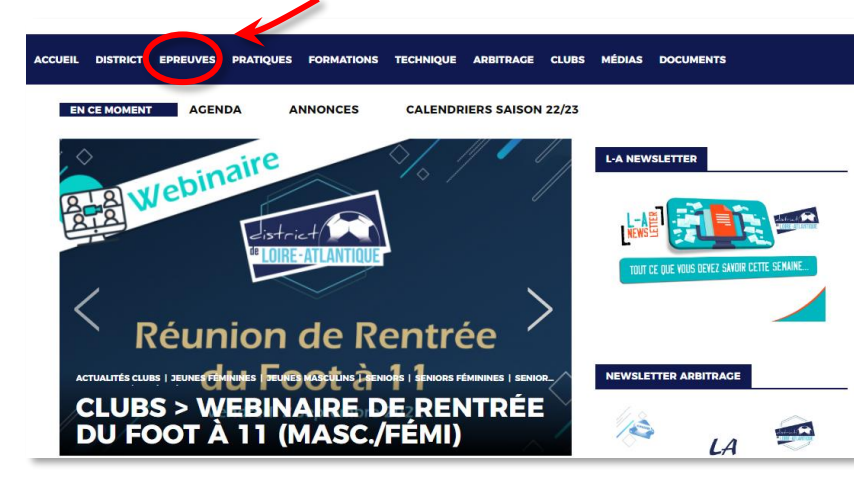

### Puis cliquez sur « TABLEAUX MONTEES/DESCENTES »

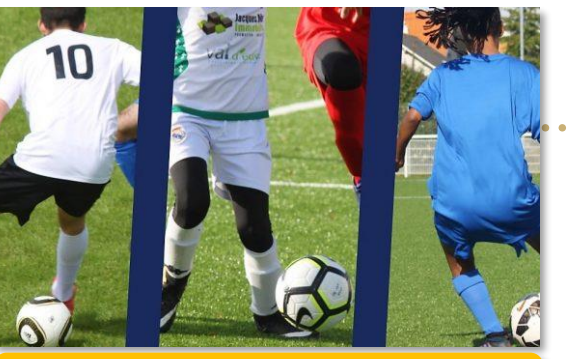

Article disponible sur le site du District => cliquez ici

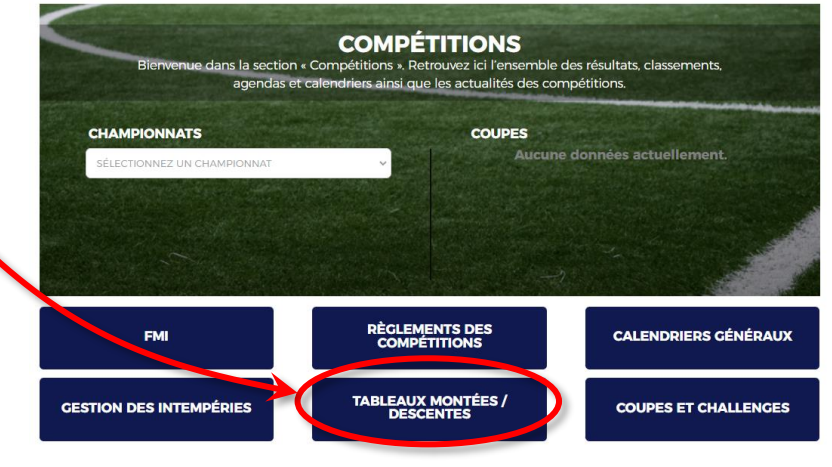

### Nombre de groupes et d'équipes par niveau

| Catégories        | U14 | U15<br>D1 | U15<br>D2 | U15<br>D3 | U15<br>D4 | U15<br>D5 | U16 | U17<br>D1 | U17<br>D2 | U18<br>D1 | U18<br>D2 | U18<br>D3 | U18<br>D4 |
|-------------------|-----|-----------|-----------|-----------|-----------|-----------|-----|-----------|-----------|-----------|-----------|-----------|-----------|
| Nbr de<br>Groupes | 4   | 4         | 4         | 6         | 8         | 8         | 2   | 4         | 6         | 4         | 4         | 6         | 7         |
| Nbr<br>d'équipes  | 24  | 24        | 24        | 36        | 48        | -         | 12  | 24        | -         | 24        | 24        | 36        | -         |

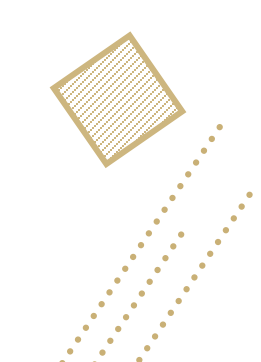

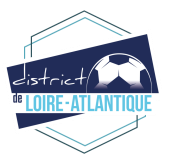

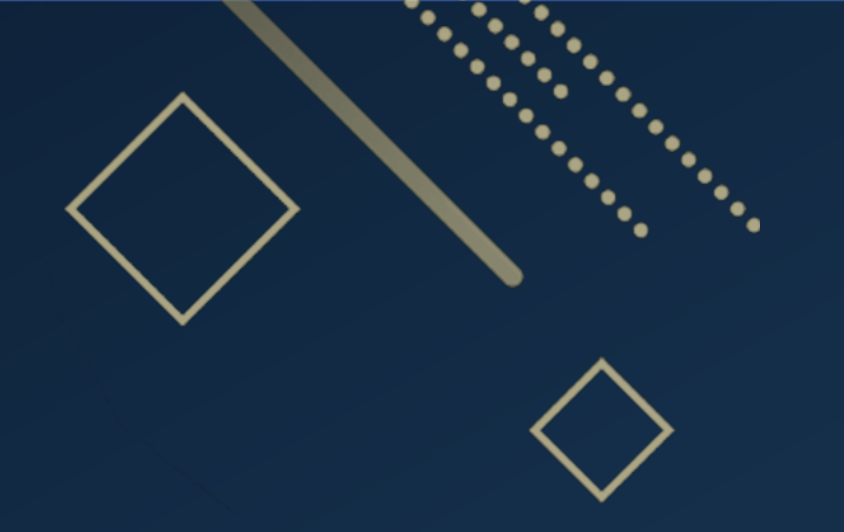

# Les Calendriers Généraux Réunion de Rentrée du Foot à 11

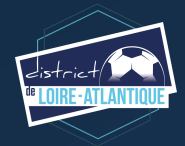

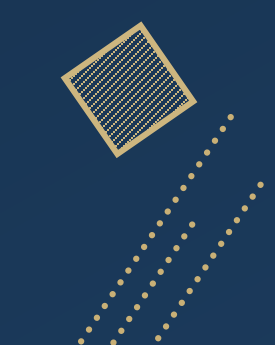

# Les Calendriers Généraux

## **Où les retrouver ?**

Connectez-vous sur foot44.fff.fr

### Cliquez sur « EPREUVES »

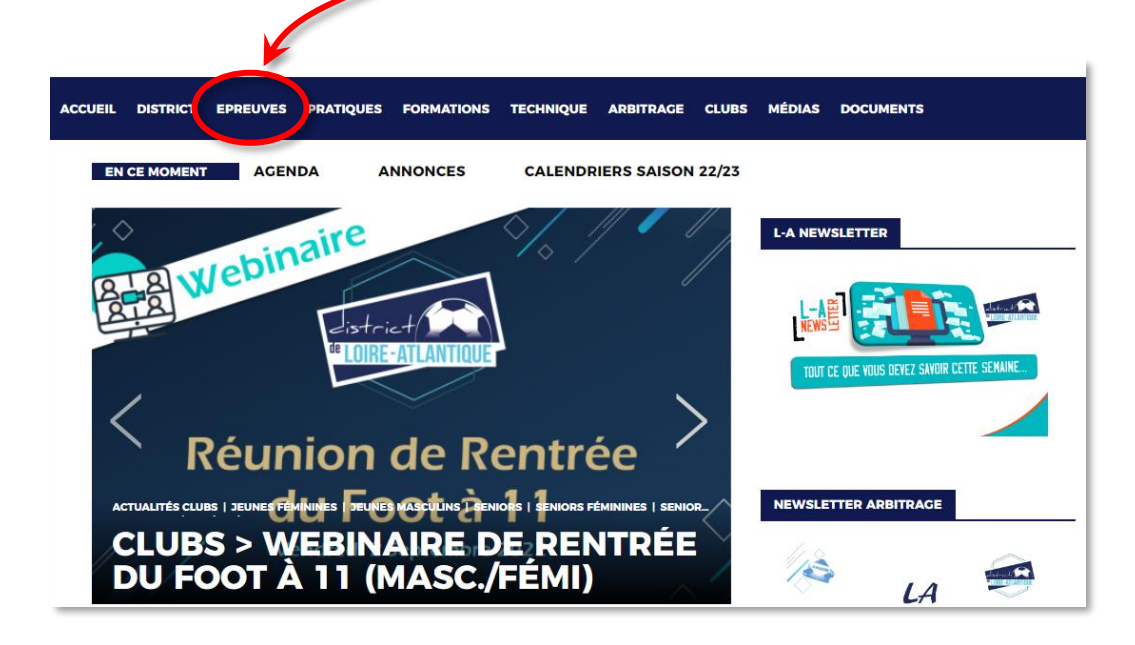

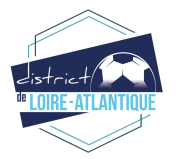

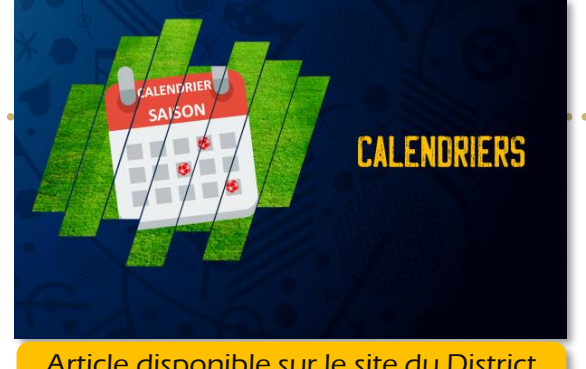

Article disponible sur le site du District => cliquez ici

### Puis cliquez sur « CALENDRIERS GÉNÉRAUX »

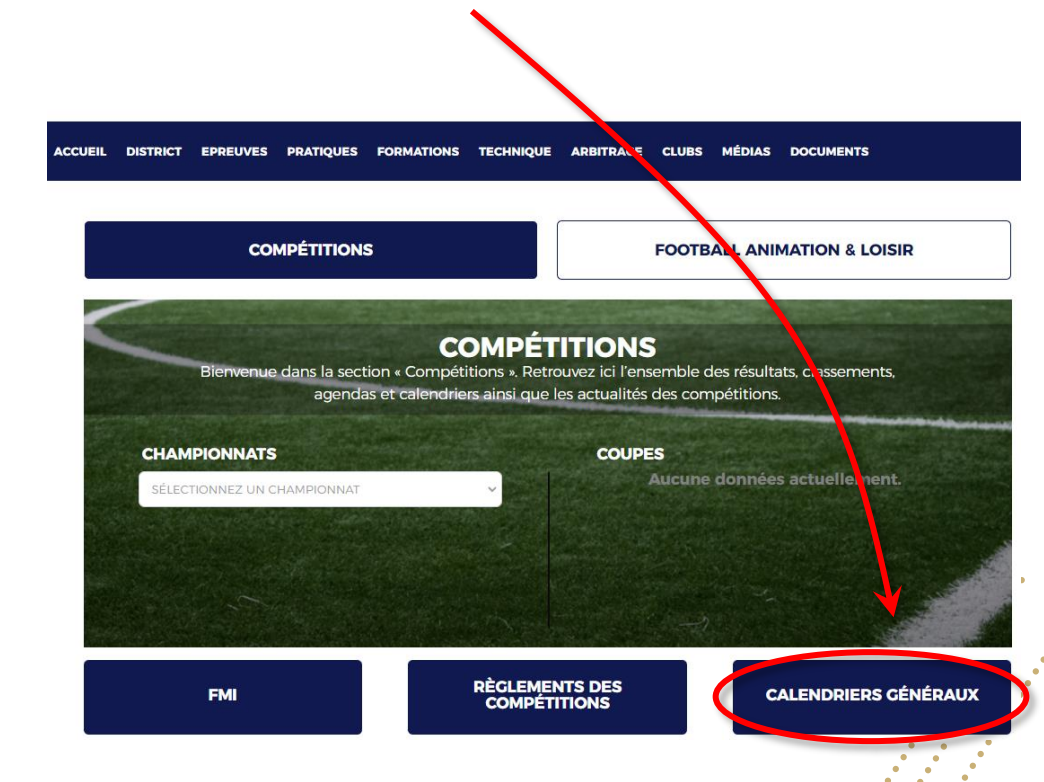

## Les Calendriers Généraux

| elistria            | Saison                      | Seni             | iors Masculin      | s           |                          | Jeunes N                                     | 1asculins                                |                             | Senio                    | ors Féminine              | s                 | Jeunes Fe                        | minines                         |
|---------------------|-----------------------------|------------------|--------------------|-------------|--------------------------|----------------------------------------------|------------------------------------------|-----------------------------|--------------------------|---------------------------|-------------------|----------------------------------|---------------------------------|
| te LOIRE -          | ATLANTIQUE 2022/2023        | Groupe de 10     | Groupe de 11(D5)   | Autresinfos | U18M                     | U17M U16M                                    | U15M U14M                                |                             | Foot à 11 (Groupe de 10) | Autres infos              | Foot à 8 (Loisir) | U18F (Foot à 11) U18F (Foot à 8) | U15F(Footà11) U15F(Footà8)      |
|                     | Sam. 20-aoút Dim. 21-aoút   |                  |                    |             |                          |                                              |                                          | Sam. 20-adút Dim. 21-adút   |                          |                           |                   |                                  |                                 |
|                     | Sam. 27-aoút Dim. 28-aoút   |                  |                    | CdFT1       |                          |                                              |                                          | Sam. 27-aoút Dim. 28-aoút   |                          |                           |                   |                                  |                                 |
|                     | Sam. 3-sept. Dim. 4-sept.   |                  |                    | CdFT2 PdLT1 | Gambardella T1           |                                              |                                          | Sam. 3-sept. Dim. 4-sept.   |                          |                           | - I               |                                  |                                 |
|                     | Sam. 10-sept. Dim. 11-sept. |                  |                    | CdFT3 PdLT2 | Gambardella T 2          |                                              |                                          | Sam. 10-sept. Dim. 11-sept. |                          | CdFT1                     |                   |                                  |                                 |
|                     | Sam. 17-sept. Dim. 18-sept. | J1               | л                  |             |                          | Phase 1 - <b>J1</b>                          | Phase 1 - J1                             | Sam. 17-sept. Dim. 18-sept. | J1                       |                           |                   | Phase 1 - 11                     | Phase 1 - 11                    |
|                     | Sam. 24-sept. Dim. 25-sept. | MR               | MB                 | CdFT4 PdLT3 |                          | Phase 1 - J2                                 | Phase 1 - J2                             | Sam. 24-sept. Dim. 25-sept. | MB                       | CdFT2                     | л                 | Phase 1 - 12                     | Phase 1 - J2                    |
|                     | Sam. 1-oct. Dim. 2-oct.     | J2               | J2                 |             |                          | Phase 1 - J3                                 | Phase 1 - J3                             | Sam. 1-oct. Dim. 2-oct.     | J2                       |                           | J2                | Phase 1 - B                      | Phase 1 - J3                    |
|                     | Sam. 8-oct. Dim. 9-oct.     | <i>1</i> 9*      | <i>.</i> 9*        | CdFT5 PdLT4 |                          | Phase 1 - J4                                 | Phase 1 - J4                             | Sam. 8-oct. Dim. 9-oct.     | MB                       | CdFT3                     | MB                | Phase 1 - M                      | Phase 1 - 14                    |
|                     | Sam. 15-oct. Dim. 16-oct.   | JB               | JB                 | CdFT6       |                          | Phase 1 - J5                                 | Phase 1 - J5                             | Sam. 15-oct. Dim. 16-oct.   | Coupe > T1               | CdFT4                     | MB                | Phase 1 - J5                     | Phase 1 - J5                    |
| Vacances            | Sam. 22-oct. Dim. 23-oct.   | J4               | ы                  |             | Gambardella T3           | MB                                           | MR                                       | Sam. 22-oct. Dim. 23-oct.   | JB                       |                           | <u>J</u> 3        | MR                               | MR                              |
|                     | Sam. 29-oct. Dim. 30-oct.   | MR               | MR                 | CdFT7 PdLT5 | Gambardella T4           | MB                                           | MB                                       | Sam. 29-oct. Dim. 30-oct.   | MR                       | CdF Finale Régionale      | MR                | MR                               | MR                              |
| Toussaint           | mardi 1 novembre 2022       | MR               | MB                 |             |                          | MB                                           | MR                                       | mardi 1 novembre 2022       | MR                       |                           | Férié             | Fêr                              | e                               |
| Voconces            | Sam. 5-nov. Dim. 6-nov.     | J5               | J5                 |             | Ga moardella Finale Rog. | Phase 2 - J1                                 | Phase 2 - J1                             | Sam. 5-nov. Dim. 6-nov.     | J4                       |                           | м                 | Phase 2 - <b>J1</b>              | Phase 2 - J1                    |
| Armistice 1918      | g jeudi 11 novembre 2022    | MR               | MB                 |             |                          | MR                                           | MB                                       | jeudi 11 novembre 2022      | MR                       |                           | Férié             | Fér                              | e                               |
|                     | Sam. 12-nov. Dim. 13-nov.   | J6               | J6                 |             |                          | Phase 2 - J2                                 | Phase 2 - J2                             | Sam. 12-nov. Dim. 13-nov.   | JS                       |                           | JS                | Phase 2 - J2                     | Phase 2 - J2                    |
|                     | Sam. 19-nov. Dim. 20-nov.   | J7               | J7                 | CdFT8       |                          | Phase 2 - J3                                 | Phase 2 - J3                             | Sam. 19-nov. Dim. 20-nov.   | Coupe > T2               | CdF-T1 Fédérale           | MB                | Phase 2 - J3                     | Phase 2 - J3                    |
| ∰rs 17h             | Sam. 26-nov. Dim. 27-nov.   | J8               | 81                 | PdL T6      |                          | MR                                           | MR                                       | Sam. 26-nov. Dim. 27-nov.   | J6                       |                           | J6                | Coupe (Foot à 11) > T1           | Coupe > T1                      |
| 🕎 st Ber Gloein Ben | Sam. 3-déc. Dim. 4-déc.     | MB               | J10                |             |                          | Phase 2 - J4                                 | Phase 2 - J4                             | Sam. 3-déc. Dim. 4-déc.     | J7                       |                           | J7                | Phase 2 - M                      | Phase 2 - J4                    |
| 22                  | Sam. 10-déc. Dim. 11-déc.   | Coupe/ Challe    | ange > T1 - J1     |             |                          | Phase 2 - J5                                 | Phase 2 - JS                             | Sam. 10-déc. Dim. 11-déc.   | J8                       |                           | 31,               | Phase 2 - JS                     | Phase 2 - JS                    |
| 💯 vacances          | Sam. 17-déc. Dim. 18-déc.   | MB               | MB                 |             |                          | MR                                           | MR                                       | Sam. 17-déc. Dim. 18-déc.   | MB                       |                           | MR                | MR                               | MB                              |
| Noël                | Dimanche 25 décembre 2022   |                  | Férié              |             |                          | Fé.                                          | ræ                                       | Dimanche 25 décembre 2022   |                          | Férié                     |                   | Fér                              | 2                               |
| Jour de l'an        | Dimanche 1 janvier 2023     |                  |                    |             |                          |                                              |                                          | Dimanche 1 janvier 2023     |                          |                           |                   |                                  |                                 |
|                     | Sam. 7-janv. Dim. 8-janv.   | MR               |                    | PdL T7      |                          | MR                                           | MR                                       | Sam. 7-janv. Dim. 8-janv.   | R                        | UTSAL > (coupe) T 1       |                   | FUTSAL > (caupe) T1              |                                 |
|                     | Sam. 14-janv. Dim. 15-janv. | Coupe/ Challe    | enge > T1 - J2     |             | c                        | Coupe > T1 - J1                              | Coupe >T1- M                             | Sam. 14-janv. Dim. 15-janv. | R                        | UTSAL > (coupe) T 2       |                   | FUTSAL > (coupe) T2              |                                 |
|                     | Sam. 21-janv. Dim. 22-janv. | Coupe/ Challe    | enge > T1-J3       |             | C au R                   | Coupe > T1 - J2<br>UTSAL > (coupe) T1        | Coupe >T1-J2                             | Sam. 21-janv. Dim. 22-janv. | Coupe > T3               |                           |                   |                                  |                                 |
|                     | Sam. 28-ianv. Dim. 29-ianv. | J10              | ,11                |             | C                        | laupe > T1 - J3                              | Course a T1 - 13                         | Sam. 28-iany. Dim. 29-iany. | et                       |                           | e                 | Course (Foot à 11) > T2          | Course > T2                     |
|                     |                             |                  |                    |             | ou R                     | UTSAL > (coupe) T2                           |                                          |                             |                          | -                         |                   |                                  | N 2 14                          |
|                     | Sam. 4-tevr. Uim. 5-tevr.   |                  | 315*               |             |                          | Phase 3 - J1                                 | Phase 5 - J1                             | Sam. 4-fevr. Dim. 5-fevr.   | OEC.                     |                           | 0£U               | Phase 3 - 11                     | Phase 3 - 11                    |
|                     | Sam. 11-revr. Dim. 12-revr. | MB               | 4                  | 0.01.75     | FUISAL                   | L > (coupe) Hinale 32                        | IVID                                     | Sam. 11-tevr. Dim. 12-tevr. | Coupe > 14               | -                         | MR                | FUTSAL > (coupe) Finale 32       | MR                              |
| Vacances            | 5am. 15-fevr. Dim. 15-fevr. | Coupe / Challer  | nge > 32ères       | POLIS       |                          | 1915                                         | IVID                                     | Sam. 12-tevr. Dim. 13-tevr. | MB                       | _                         | MR.               | IWD                              | 1915                            |
|                     | Sam. 25-févr. Dim. 26-févr. |                  | J12                | MB          | Coupe                    | > 32èmes de finale                           | Coupe > 32 émes de finale                | Sam. 25-févr. Dim. 26-févr. | J11                      |                           | J11               | MR                               | MR                              |
|                     | Sam. 4-mars Dim. 5-mars     | J13*             | ,113               |             |                          | Phase 3 - J2                                 | Phase 3 - J2                             | Sam. 4-mars Dim. 5-mars     | J12                      |                           | J12               | Phase 3 - 12                     | Phase 3 - 12                    |
|                     | Sam. 11-mars Dim. 12-mars   | Coupe/ Challer   | nge > 16èmes       | MR          |                          | Phase 3 - J3                                 | Phase 5 - J3                             | Sam. 11-mars Dim. 12-mars   | J13                      |                           | J13               | Phase 3 - IB                     | Phase 3 - 13                    |
|                     | Sam. 18-mars Dim. 19-mars   | J12*             | J14                |             |                          | Phase 3 - J4                                 | Phase 3 - J4                             | Sam. 18-mars Dim. 19-mars   | Coupe > 1/2 finales      |                           | MR                | Coupe (Foot à 11) > T3           | Coupe > T3                      |
|                     | Sam. 25-mars Dim. 26-mars   | Coupe / Challe   | enge > Sémes       | MB          |                          | Phase 3 - 15                                 | Phase 5 - 15                             | Sam. 25-mars Dim. 26-mars   | J <u>3</u> 4             |                           | J34               | Phase 3 - M                      | Phase 3 - 14                    |
|                     |                             | 10.4             | J17*               |             |                          |                                              |                                          |                             | 105                      |                           | 145               | Dhan 2 M                         | Disco 2, 10                     |
|                     | Sam. 1-avr. Um. 2-avr.      | 914              |                    |             | Caune                    | : > 16èmes de finale                         | Phase 5 - 30<br>Coupe > 16émes de finale | barn, 1-avr, Uim, 2-avr,    | 115                      |                           | 715               | LINED-12                         | FII455 2-12                     |
| Póques              | Sam. 8-avr. Dim. 9-avr.     | MR               | MR                 | PdL T9      | au FOOTS                 | i > (coupe) T. Qualificatif                  | ou FOOT5 > {coupe} T. Qualificatif       | Sam. 8-avr. Dim. 9-avr.     | MR                       |                           | Fene              | FOOT5 > (coupe) T. Qualificatif  | FOOT5 > (coupe) T. Qualificatif |
|                     | Sam. 15-avr. Dim. 16-avr.   | J15              | л9                 |             |                          | Phase 3 - J7                                 | Phase 3 - J7                             | Sam. 15-avr. Dim. 16-avr.   | J16                      |                           | J16               | Coupe (Foot à 11) > 1/2 Finales  | Coupe > 1/2 F                   |
| Voco nors           | Sam. 22-avr. Dim. 23-avr.   | J16              | J20                |             | coupe<br>ou_FOOT         | e > oemes de finale<br>15 > (coupe) Finale 💯 | ou FOOT5 > (coupe) Finale 💯              | Sam. 22-avr. Dim. 23-avr.   | MR                       |                           | MR                | FOOT5 > (coupe) Finale 😨         | FOOT5 > (coupe) Finale 💯        |
|                     | Sam. 29-avr. Dim. 30-avr.   | Coupe / Challeng | ge > 1/4 finales   | MR PdL 1/4  |                          | MR                                           | MB                                       | Sam. 29-avr. Dim. 30-avr.   | MB                       |                           | MB                | MR                               | MR                              |
| Féte du Travai      | ) Lundi 1er mai 2023        |                  | Férié              |             |                          | Fèr                                          | jie                                      | Lundi 1er mai 2023          |                          | Férié                     |                   | Féi                              | ë                               |
|                     | Sam. 6-mai Dim. 7-mai       | J17              | J21                |             |                          | Phase 3 - J8                                 | Phase 3 - J8                             | Sam. 6-mai Dim. 7-mai       | J17                      |                           | J17               | MB                               | MR                              |
| Victoire de 194     | 5 lundi 8 mai 2023          |                  | Férié              |             |                          | MR                                           | ME                                       | lundi 8 mai 2023            | FUTS/                    | AL > {coupe} Finale 🕎     |                   | Fè                               | 8                               |
|                     | Sam. 13-mai Dim. 14-mai     | J18              | J22                |             |                          | Phase 3 - J9                                 | Phase 5 - J9                             | Sam. 13-mai Dim. 14-mai     | J18                      |                           | J18               | Phase 3 - J6                     | Phase 3 - 16                    |
| Ascension           | jeudi 18 mai 2023           |                  | Férié              |             |                          | Fèr                                          | ж.                                       | jeudi 18 mai 2023           | Coupe > Finale 🕎         |                           | Férié             | Coupe (Foot à 11) - Finale 🕎     | Coupe > Finales 💯               |
|                     | Sam. 20-mai Dim. 21-mai     | FOOT 5 > (coupe  | e) T. Qualificatif |             | Caup                     | pe > 1/4 definale                            | Coupe > 1/4 de finale                    | Sam. 20-mai Dim. 21-mai     | FOOTS                    | > (coupe) T. Qualificatif |                   |                                  |                                 |
|                     | Vendredi 26 mai             | FOOT5 > (cou     | pe) Finale 😨       |             |                          |                                              |                                          | Vendredi 26 mai             | FOOT                     | 15 > (coupe)Finale 🏆 👘    |                   |                                  |                                 |
|                     | Sam. 27-mai Dim. 28-mai     | Coupe / Challeng | ge > 1/2 finales   | PdL 1/2     |                          | MR                                           | MB                                       | Sam. 27-mai Dim. 28-mai     |                          | Férié                     |                   |                                  |                                 |
| Pentecóte           | lundi 29 mai 2023           |                  | Férié              |             |                          | Fè                                           | <i>3</i> 8                               | lundi 29 mai 2023           |                          |                           |                   | Fé                               | 8                               |
|                     | Sam. 3-juin Dim. 4-juin     |                  |                    |             | Ca                       | supe > 1/2 de finale                         | Coupe > 1/2 de finale                    | Sam. 3-juin Dim. 4-juin     |                          |                           |                   |                                  |                                 |
|                     | Sam. 10-juin Dim. 11-juin   | Coupe / Challeng | ge > Finales 😨     | PdL F.      | Cor                      | iupe > Finale 💯                              | Coupe > Finale 💯                         | Sam. 10-juin Dim. 11-juin   | BEAC                     | H SOCCER - Finalité 😨     |                   | BEACH SOCCER - Finalité 💯        |                                 |
|                     | Sam, 17-iuin Dim. 18-iuin   | COPA COCA-CO     | C-Finalite Dep. ⊻  |             | au BEACH S               | SOUCCER - Finalite Dep. 👷                    |                                          | Sam. 17-juin Dim. 18-juin   | COP41                    | COCA-COLA (Futual) 👽      |                   | FUTSAL > Animation               |                                 |
|                     | Sam. 24-iuin Dim. 25-iuin   |                  |                    | •           |                          |                                              | 1                                        | Sam, 24-iuin Dim, 25-iuin   | 0.00                     |                           |                   | - CONTENTION OF                  |                                 |
|                     | asin asijan asin 29-jan     |                  |                    |             |                          |                                              |                                          | second second second second |                          |                           |                   |                                  |                                 |

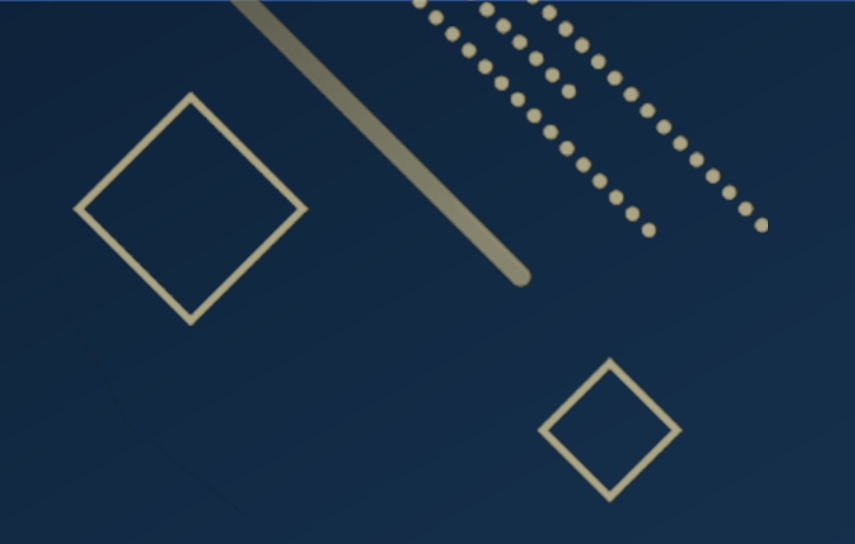

# Les Mutés Réunion de Rentrée du Foot à 11

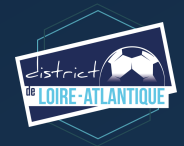

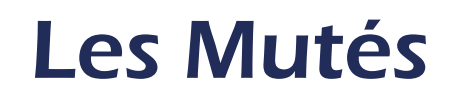

### Qu'est-ce qu'une mutation?

 MUTATIONS

 Article disponible sur le site du District

 -> cliquez ici

Un joueur qui change de club entre deux saisons ou en cours de saison est considéré comme muté. Sur la licence du joueur ayant changé de club, il est apposé un cachet « Mutation » valable pour une période d'un an révolu à compter de la date d'enregistrement de la licence.

Cela concerne les joueurs titulaires d'une licence FFF comme pratiquant :

- Libre,
- de football d'Entreprise,
- de football Loisir
- ou de Futsal

Changeant de club dans la même pratique et les joueurs venant directement d'une association étrangère, membre de la F.I.F.A., enregistrés dans cette association lors de la saison en cours ou de la saison précédente. Chaque saison, les joueurs amateurs peuvent changer de club au maximum deux fois dans la même pratique.

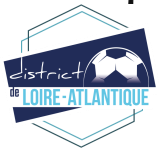

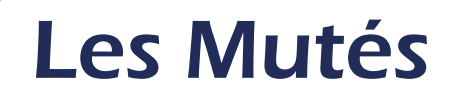

Trois périodes à distinguer

• en période normale (du 1er juin au 15 juillet)

Le joueur est libre de changer de club durant cette période. Le club quitté dispose de quatre jours pour saisir une opposition et devra justifier ses motivations auprès de la Commission Régionale des Règlements et Contentieux.

### • hors période (du 16 juillet au 31 janvier)

Pour les joueurs changeant de club hors période, le club d'accueil doit impérativement obtenir l'accord du club quitté via Footclubs avant de saisir la demande de changement de club.

Si la demande d'accord du club quitté est formulée au plus tard le 31 janvier et que cet accord intervient avant le 8 février, la date de la demande de changement de club correspond à la date de la demande d'accord du club quitté par le club d'accueil, via Footclubs, à condition que le dossier soit complet dans un délai de quatre jours calendaires à compter du lendemain de l'accord du club quitté.

• hors période (après le 31 janvier et jusqu'au 30 avril),

Dans les conditions fixées aux présents règlements et dans les statuts particuliers. Le club d'accueil doit impérativement obtenir l'accord du club quitté via Footclubs avant de saisir la demande de changement de club.

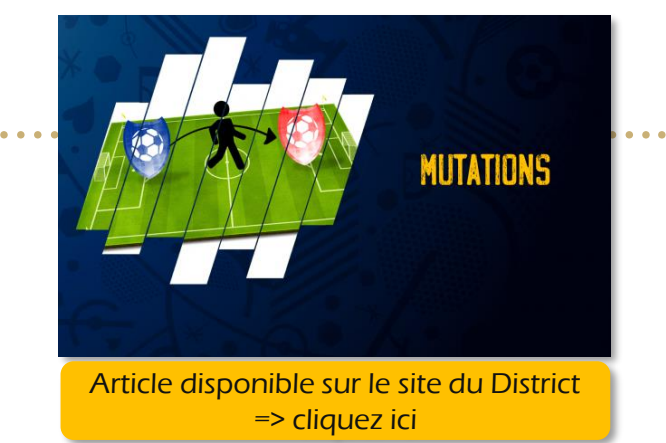

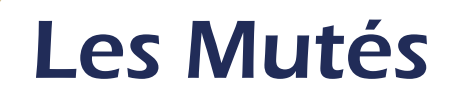

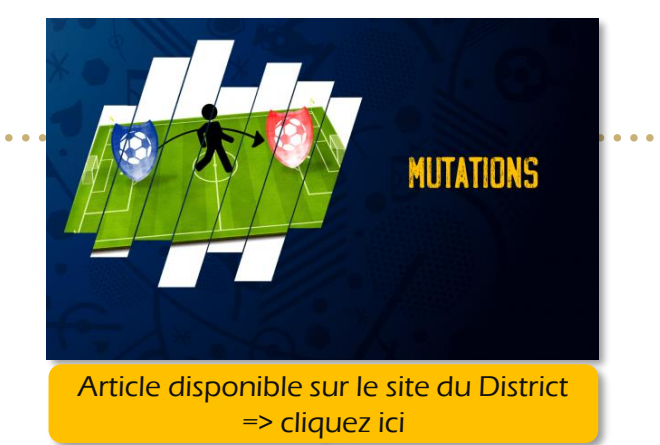

### Joueur licencié après le 31 janvier

Aucun joueur, quel que soit son statut, ne peut participer à une rencontre de compétition officielle si sa licence a été enregistrée après le 31 janvier de la saison en cours. Toute équipe inférieure disputant des compétitions officielles concurremment avec des équipes premières et ayant, par le classement, droit de montée et de descente, est soumise aux dispositions ci-dessus.

### Cependant n'est pas visé par la disposition prévue à l'alinéa 1 :

• le joueur renouvelant pour son club ;

le joueur qui, après avoir introduit une demande de changement de club n'ayant pas abouti, resigne à son club ;
le joueur ou la joueuse licencié(e) U6 à U19 et U6F à U19F participant à une compétition de jeunes, hors championnats nationaux de jeunes, qui se verra délivrer une licence avec la mention « surclassement non autorisé ».
le joueur ou la joueuse participant à une épreuve de Football Loisir ou de Football Diversifié de niveau B.

Par dérogation, la Ligue autorise pour la participation dans les deux dernières divisions seniors de District et uniquement pour la dernière équipe du club.

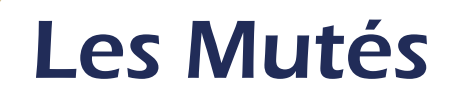

Il convient de retenir le principe général :

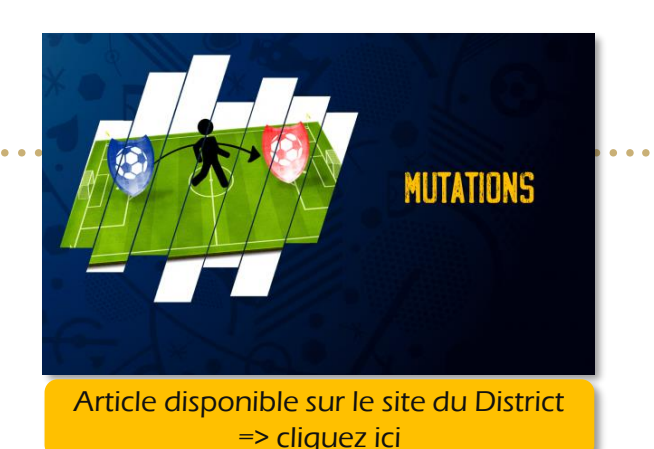

Pour les compétitions de futsal et les pratiques à effectif réduit des catégories U19 et supérieures (foot à 8 féminin et foot5)

4 mutés autorisés dont au maximum 2 mutés hors période normale

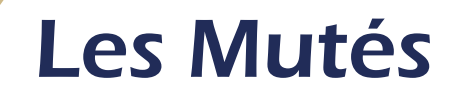

## Statut de l'Arbitrage

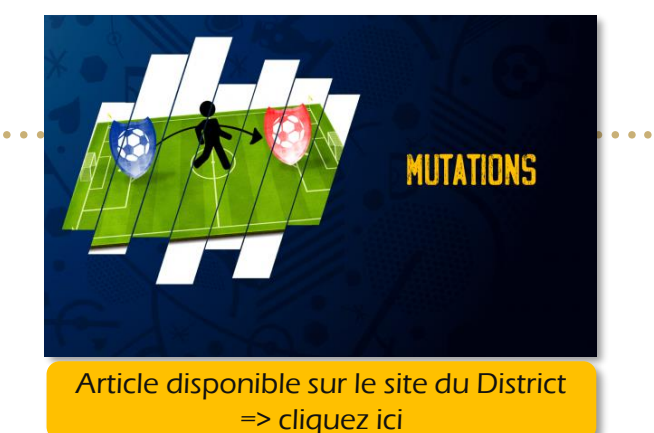

### Mutés supplémentaires (+1 / +2)

Les clubs devaient désigner le ou les équipes bénéficiaires

Infractions (équipe 1<sup>ère</sup> seniors)

En dehors de l'équipe première, les autres équipes n'ont pas de diminution du nombre de mutés.

Le nombre est diminué par année d'infraction de deux unités en football à 11 :

- <u>1ère année</u> : 4 mutés autorisés sur une feuille de match dont au maximum 2 mutés hors période.
- <u>2ème année</u> : 2 mutés autorisés sur une feuille de match dont au maximum 2 mutés hors période.
- <u>3ème année</u> : aucun muté autorisé sur une feuille de match.

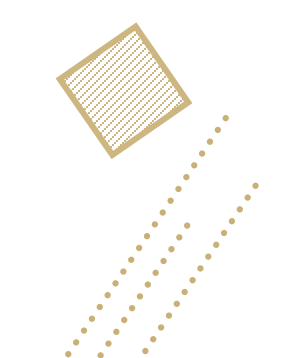

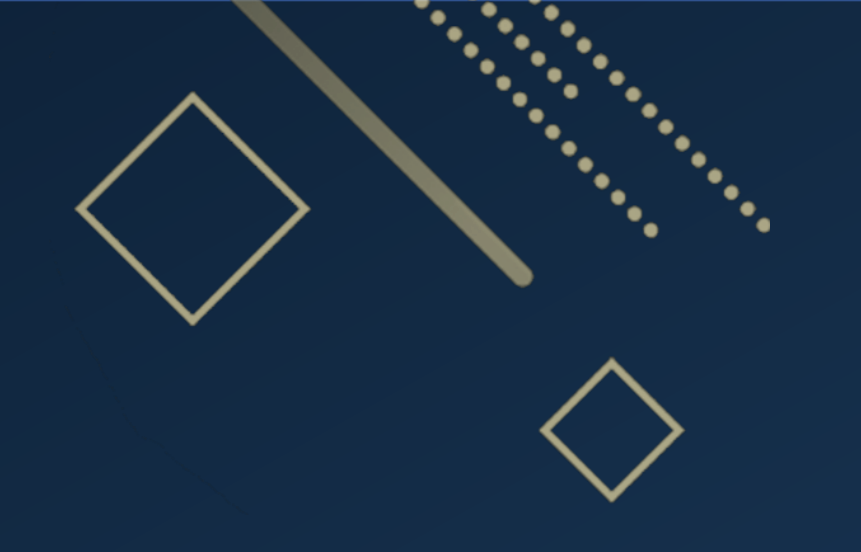

# La FMI Réunion de Rentrée du Foot à 11

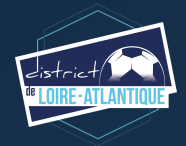

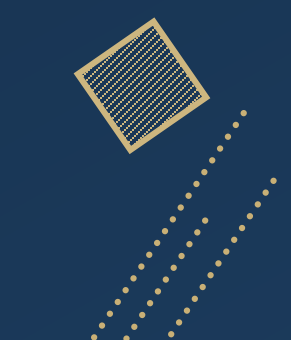

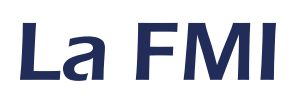

## **Où retrouver les informations**

### Connectez-vous sur foot44.fff.fr

### Cliquez sur « EPREUVES »

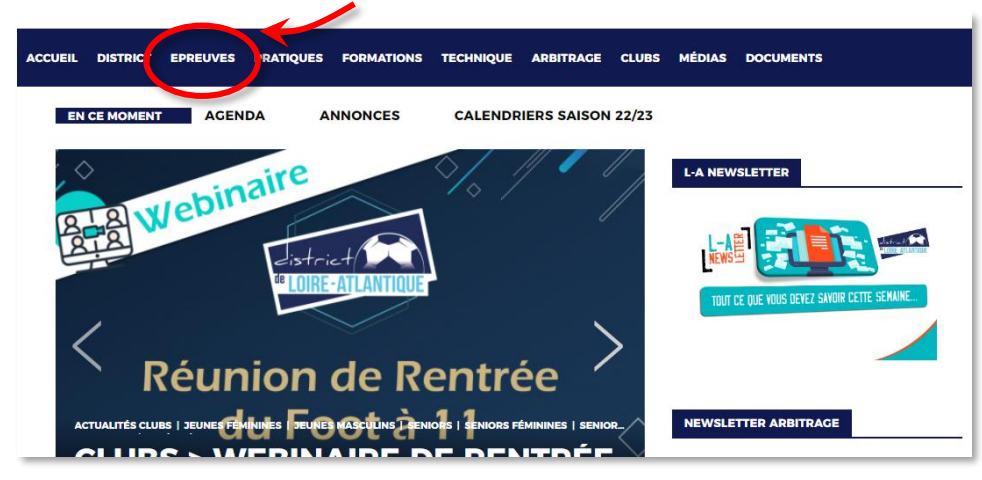

### Puis cliquez sur « FMI »

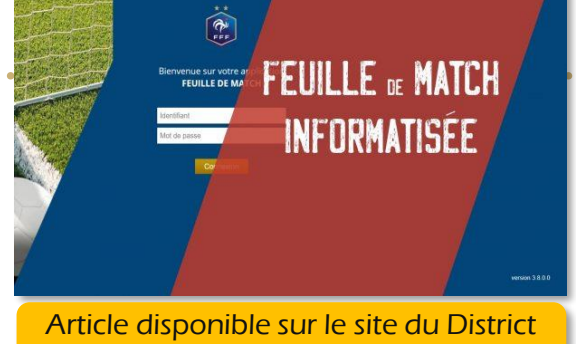

Article disponible sur le site du District => cliquez ici

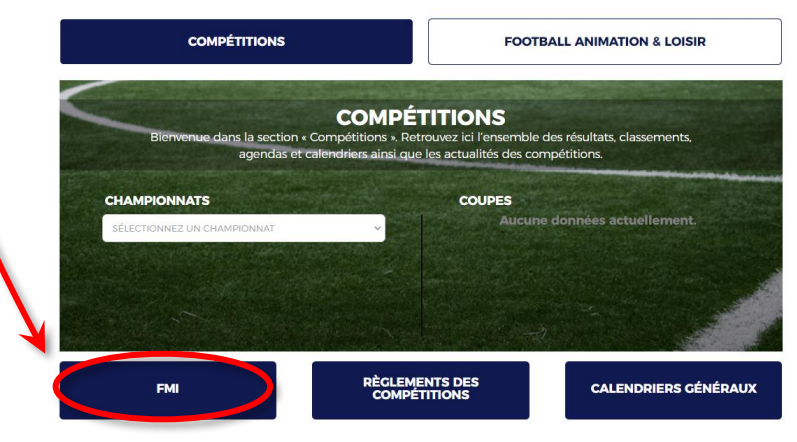

### Les articles à consulter

### La fiche synthétique

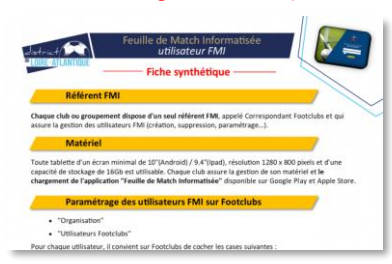

### Le paramétrage FMI

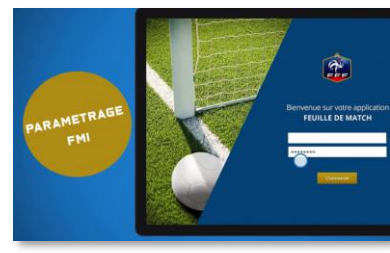

#### Le dispositif d'alerte

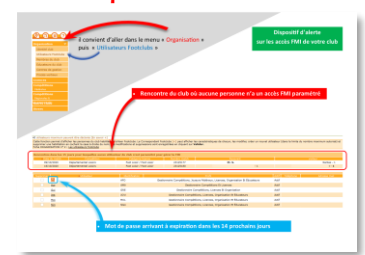

### site FFF dédié à la FMI

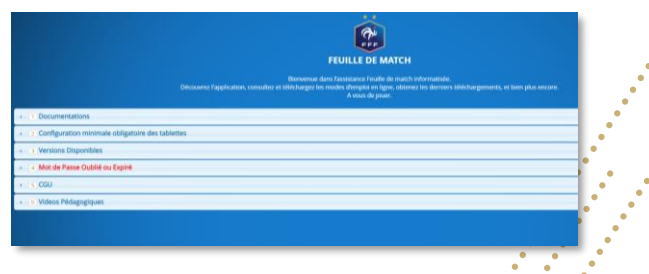

### Le dispositif d'alerte

Article disponible sur le site du District => cliquez ici

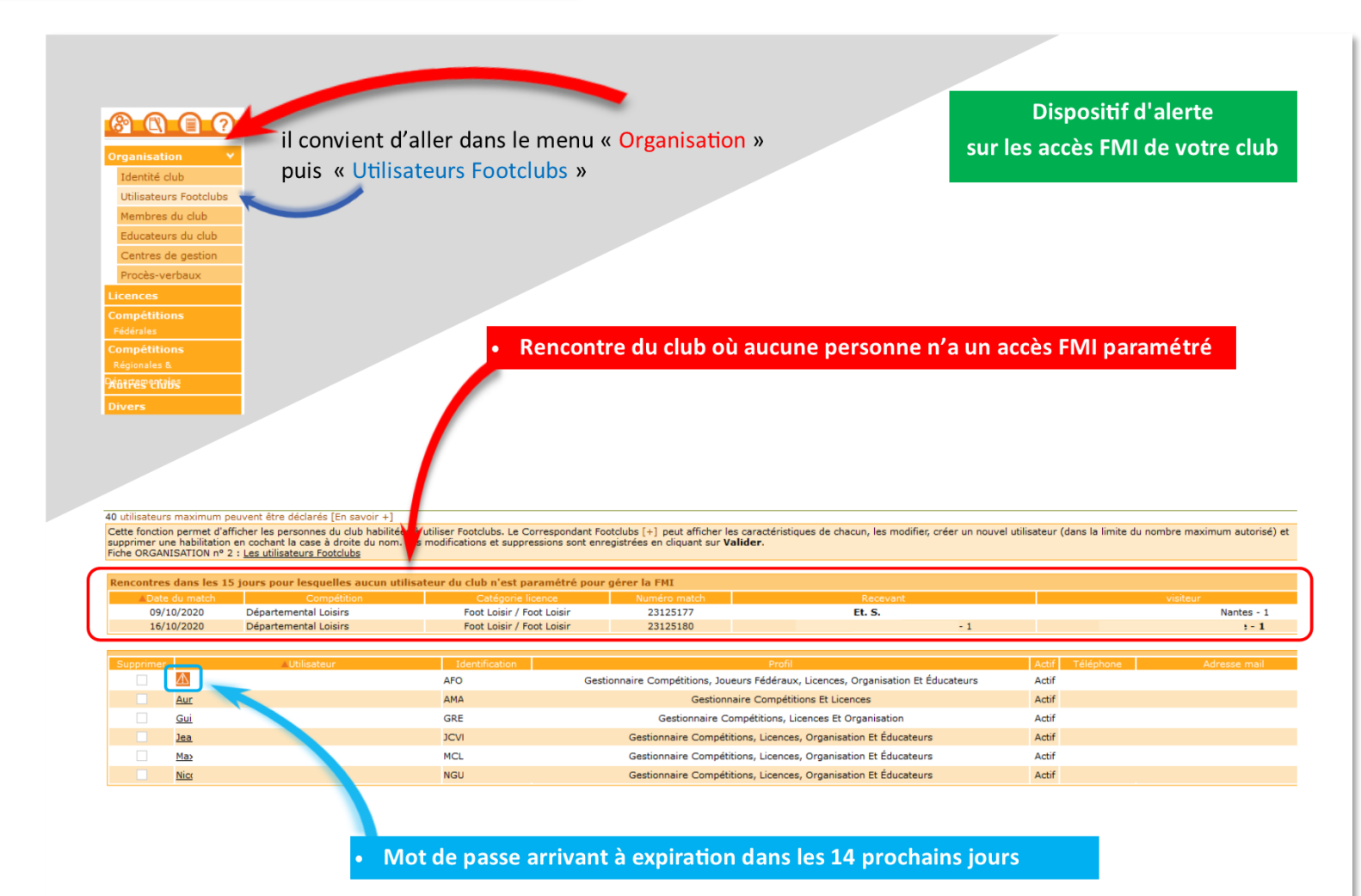

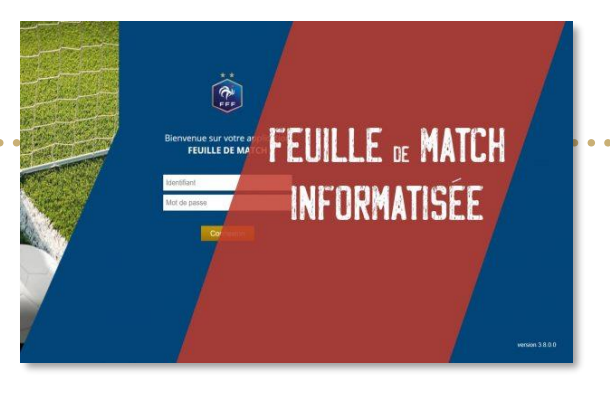

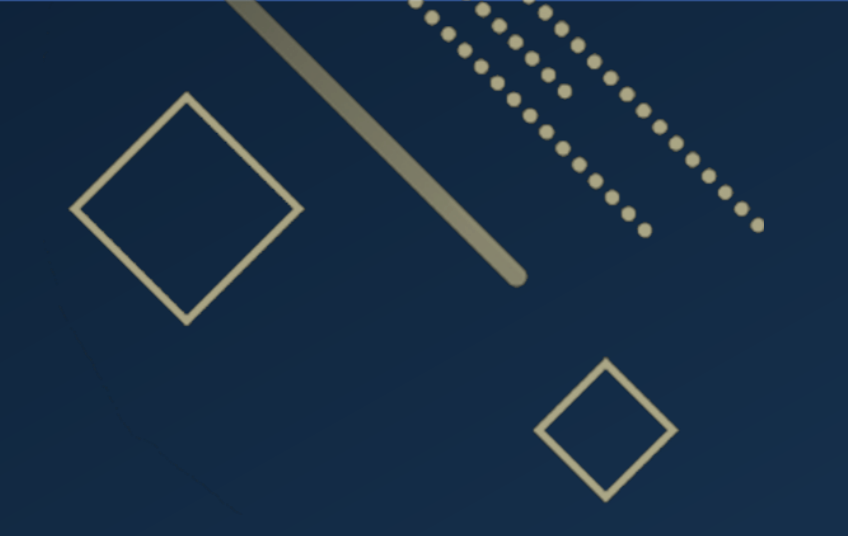

# Le Statut de l'Arbitrage Réunion de Rentrée du Foot à 11

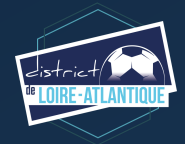

# Le Statut de l'Arbitrage

Directeur Administratif
 Sébastien DURET

Pôle compétitions Règlements Commissions d'Appels Règlementaire et Disciplinaire Feuille de match informatisée 02.28.01.21.08 – <u>sduret@foot44.fff.fr</u>

|    |                                                                                                    |                      |                                  |                  | St               | atut d           | le l'Arbitrage                   |                              |                                                   |  |  |
|----|----------------------------------------------------------------------------------------------------|----------------------|----------------------------------|------------------|------------------|------------------|----------------------------------|------------------------------|---------------------------------------------------|--|--|
|    | Article                                                                                                    | 41                   |                                  | Artic            | le 46            |                  | Article 47                       |                              |                                                   |  |  |
|    | Nombre minim                                                                                                    | nal d'arbitre        | Sa                               | anctions f       | financièr        | es               | Sanctions sportives              |                              |                                                   |  |  |
|    | Qui doit comptabiliser ?                                                                                                    | Comptabiliser quoi ? | Sanction par saison d'infraction |                  |                  | iction           | Sanction par saison d'infraction |                              |                                                   |  |  |
|    | Les clubs dont l'équipe                                                                                                    | Autant d'arbitres    | 1 <sup>ère</sup>                 | 2 <sup>ème</sup> | 3 <sup>ème</sup> | 4 <sup>ème</sup> | Une saison en                    | Deux saisons en              | Trois saisons et plus en infraction               |  |  |
|    | de référence <mark>***</mark> évolue                                                                                                    | qu'il y a d'équipes  | saison                           | saison           | saison           | saison           | infraction                       | infraction                   |                                                   |  |  |
|    | en départemental                                                                                                    | séniors (M ou F)     |                                  |                  |                  | et plus          |                                  |                              |                                                   |  |  |
|    | Le club du Groupement                                                                                                    | Les équipes engagées |                                  |                  |                  |                  |                                  |                              |                                                   |  |  |
|    | Féminin dont l'équipe                                                                                                    | dans le cadre de ce  |                                  |                  |                  |                  |                                  |                              |                                                   |  |  |
|    | masculine est au plus                                                                                                    | Groupement Féminin   |                                  |                  |                  |                  |                                  |                              |                                                   |  |  |
|    | haut niveau ou, à défaut,                                                                                                    |                      |                                  |                  |                  |                  |                                  |                              |                                                   |  |  |
|    | le plus ancien                                                                                                    |                      |                                  |                  |                  |                  |                                  |                              |                                                   |  |  |
| -  |                                                                                                    |                      |                                  |                  |                  |                  | Possibilité de joueurs           | Possibilité de joueurs       | Possibilité de joueurs titulaires d'une licence   |  |  |
| D1 | 2 arbitres don                                                                                                    | t 1 majeur           | 120€                             | 240€             | 360€             | 480€             | titulaires d'une                 | titulaires d'une             | mutation pour l'équipe hiérarchiquement la plus   |  |  |
| D2 | 1 arbit                                                                                                    | tre                  | 90€                              | 180€             | 270€             | 360€             | licence mutation                 | licence mutation pour        | eleveenting a N+1, puis chaque saison si nouvelle |  |  |
| D3 | Article 41         Nombre minimal d'arbitres         ui doit comptabiliser ?       Comptabiliser qui         as clubs dont l'équipe       Autant d'arbitres         n départemental       séniors (M ou F)         a club du Groupement       Les équipes enga         éminin dont l'équipe       Mars le cadre de         nasculine est au plus       Groupement Fén         aut niveau ou, à défaut,       Buistes dont 1 majeur         2 arbitres dont 1 majeur       1 arbitre         1 arbitre       1 arbitre         1 arbitre       1 arbitre | tre                  | 90€                              | 180€             | 270€             | 360€             | pour l'equipe                    | l'équipe                     | Infraction :                                      |  |  |
| D4 | 1 arbit                                                                                                    | tre                  | 60€                              | 120€             | 180€             | 240€             | nierarchiquement la              | nierarchiquement la          | soustraction du nombre de mutations de base       |  |  |
|    |                                                                                                    |                      |                                  |                  |                  |                  | plus eleveenter a                |                              | iqueurs mutés autorisés par article 164 des PG)   |  |  |
|    |                                                                                                    |                      |                                  |                  |                  |                  | ■Foot à 11 : -2                  | ■Foot à 11 : -4              | joueurs mutes autorises par article 104 des KG    |  |  |
|    |                                                                                                    |                      |                                  |                  |                  |                  |                                  |                              | ■Impossibilité d'accéder à la division supérieure |  |  |
|    |                                                                                                    |                      |                                  |                  |                  |                  |                                  |                              | pour la l'équipe hiérarchiquement la plus élevée  |  |  |
|    |                                                                                                    |                      |                                  |                  |                  |                  |                                  |                              | (ne peut concerner qu'une équipe Sénior)          |  |  |
| D5 | 1 arbit                                                                                                    | tre                  | 60€                              | 120€             | 180€             | 240€             | Aucune sanction sporti           | ive pour le dernier niveau   | de District                                       |  |  |
|    |                                                                                                    |                      |                                  |                  |                  |                  | Cas o                            | de fusion de clubs           |                                                   |  |  |
|    |                                                                                                    |                      | ■Si un de                        | es clubs fus     | ionnés a u       | ne équipe        | première hiérarchiquem           | nent plus élevée : applicati | on des sanctions financières et sportives qui     |  |  |
|    |                                                                                                    |                      | incombai                         | ent au club      | de cette (       | équipe           |                                  |                              |                                                   |  |  |
|    |                                                                                                    |                      | Si les é                         | quipes pre       | mières des       | s clubs fusi     | onnés évoluent au mêm            | e niveau hiérarchique :      |                                                   |  |  |
|    |                                                                                                    |                      | · ·                              | club nouv        | eau en règ       | ;le si au mo     | oins un des clubs fusionn        | és l'était                   |                                                   |  |  |
|    |                                                                                                    |                      |                                  | club nouv        | eau en inf       | raction si le    | es clubs fusionnés sont e        | n infraction (application d  | u niveau d'infraction du club le moins pénalisé)  |  |  |
|    |                                                                                                    |                      |                                  |                  |                  |                  | Cas de régularisation de         | e la situation puis nouvelle | infraction                                        |  |  |
|    |                                                                                                    |                      | ■Si le clu                       | b est en rè      | gle penda        | nt une sais      | on depuis la précédente          | infraction : retour aux sar  | ctions financières et sportives au niveau de la   |  |  |
|    |                                                                                                    |                      | dernière                         | pénalité         |                  |                  |                                  |                              |                                                   |  |  |
|    |                                                                                                    |                      | ■Si le clu                       | b est en rè      | gle depuis       | deux saiso       | ons consécutives : sanction      | ons financières et sportive  | s au niveau de la première année d'infraction     |  |  |

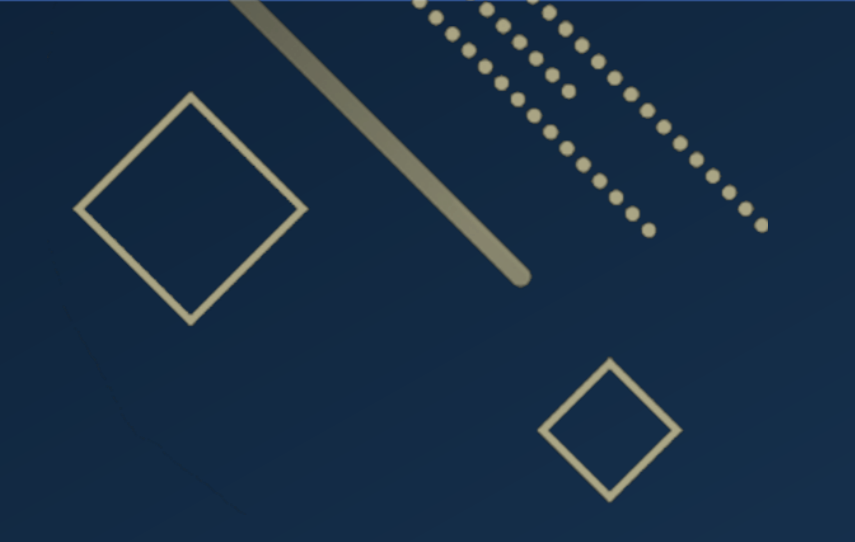

# L'Arbitrage Réunion de Rentrée du Foot à 11

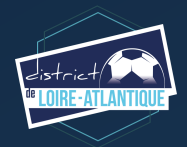

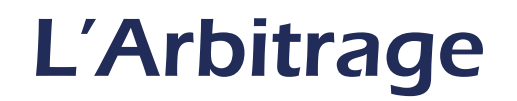

## Nouveau Conseiller Technique en Arbitrage (CTDA)

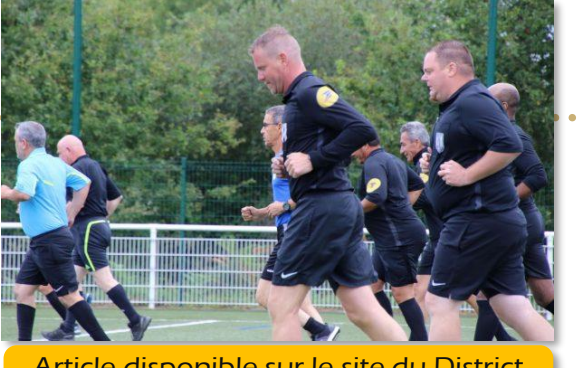

Article disponible sur le site du District => cliquez ici

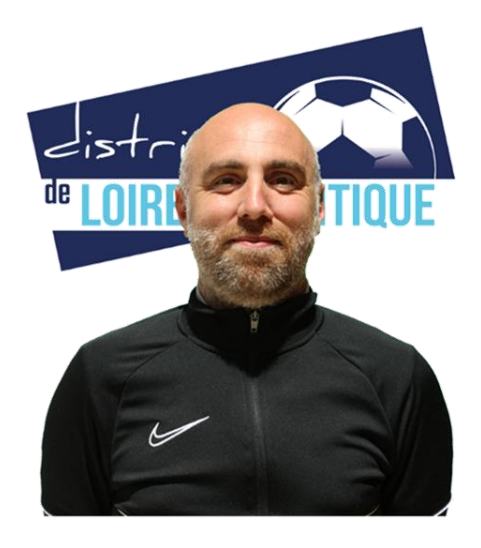

• Technique

Florian COSSIC

Conseiller Technique Départemental en Arbitrage (CTDA) 06.15.83.94.87 <u>fcossic@foot44.fff.fr</u>

Ses missions sont :

- d'accompagner,
- de détecter,
- de fidéliser,
- et de former les arbitres

Il est le lien entre le District de Football de Loire-Atlantique et l'arbitrage.

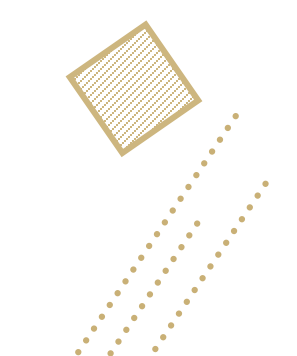

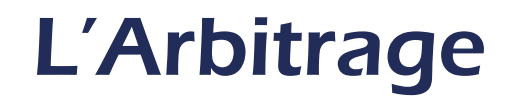

## Les Formations Initiales en Arbitrage (FIA)

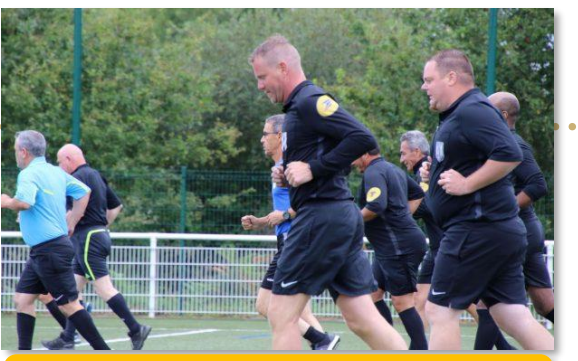

Article disponible sur le site du District => cliquez ici

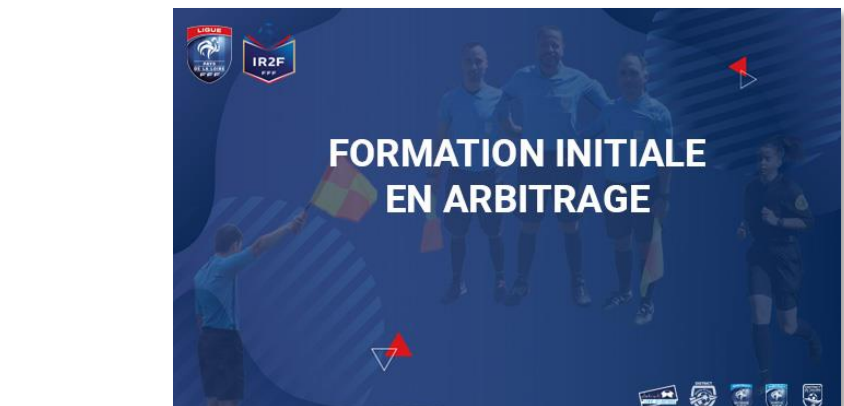

Les inscriptions pour les Formations Initiales d'Arbitres (FIA) (football / futsal) de la saison 2022/2023 se réalisent sur le site de la Ligue des Pays de la Loire

IR2F

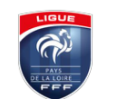

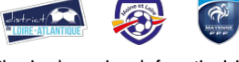

Planning des sessions de formation initiale en arbitrage (FIA Saison 2022/2023

| Dép | Session                                        | Lieu                                                      | Formation<br>(16 heures)          | Formation & Examen<br>(8 heures) | Consignes CDA &<br>Formation FMI<br>(4 heures) | Volume<br>Horaire | Nombre de<br>places | Frais pédagogiques | Frais annexes<br>Demi-pension | Frais annexes<br>Pension complète * |
|-----|------------------------------------------------|-----------------------------------------------------------|-----------------------------------|----------------------------------|------------------------------------------------|-------------------|---------------------|--------------------|-------------------------------|-------------------------------------|
|     |                                                |                                                           | FORM                              | ATIONS INITIALES D'ARBITRES      |                                                |                   |                     |                    |                               |                                     |
| 44  | Session n°1                                    | Centre Régional Technique<br>Saint-Sébastien sur Loire    | Jeudi 25 - Vendredi 26 Août       | Mardi 30 Août                    | Suivant CDA                                    | 24h               | 40                  | 90,00 €            | 61,50 €                       | 102,50 €                            |
| 53  | Session n*2                                    | District 53                                               | Samedi 3 - Dimanche 4 Septembre   | Dimanche 11 Septembre            | Samedi 17 Septembre                            | 24h               | 22                  | 90,00 €            | 61,50 €                       |                                     |
| 44  | Session n*3                                    | Centre Régional Technique<br>Saint-Sébastien sur Loire    | Samedi 17 - Dimanche 18 Septembre | Samedi 24 Septembre              | Samedi 8 Octobre                               | 24h               | 40                  | 90,00 €            | 61,50€                        | 102,50 €                            |
| 72  | Session n'4                                    | Le Mans Cheminots                                         | Samedi 17 - Dimanche 18 Septembre | Samedi 24 Septembre              | Samedi 1er Octobre                             | 24h               | 22                  | 90,00 €            | 40,50 €                       |                                     |
| 53  | Session n*5                                    | District 53                                               | Samedi 8 - Dimanche 9 Octobre     | Samedi 15 Octobre                | Samedi 22 Octobre                              | 24h               | 22                  | 90,00 €            | 61,50€                        |                                     |
| 49  | Session n°6                                    | Les Jardins de l'Anjou<br>La Pommeraye - Mauges sur Loire | Samedi 15 - Dimanche 16 Octobre   | Samedi 22 Octobre                | Samedi 29 Octobre                              | 24h               | 44                  | 90,00 €            | 61,50€                        | 102,50 €                            |
| 85  | <u>Session n°7</u><br>(Réservée aux "Majeurs") | Centre du Vignaud<br>Nieul sur l'Autize                   | Samedi 15 - Dimanche 16 Octobre   | Samedi 22 Octobre                | Samedi 29 Octobre                              | 24h               | 22                  | 90,00 €            | 61,50€                        | 102,50 €                            |
| 72  | <u>Session n°8</u><br>(Réservée aux -23 ans)   | CREPS Sablé sur Sarthe                                    | Samedi 22 - Dimanche 23 Octobre   | Vendredi 28 Octobre              | Suivant CDA                                    | 24h               | 22                  | 90,00 €            | 61,50€                        | 102,50 €                            |
| 44  | <u>Session n°9</u><br>(Réservée aux -23 ans)   | Centre Régional Technique<br>Saint-Sébastien sur Loire    | Lundi 24 - Mardi 25 Octobre       | Vendredi 28 Octobre              | Suivant CDA                                    | 24h               | 40                  | 90,00 €            | 61,50€                        | 102,50 €                            |
| 85  | Session n'10<br>(Réservée aux -23 ans)         | Centre du Vignaud<br>Nieul sur l'Autise                   | Samedi 29 - Dimanche 30 Octobre   | Samedi 5 Novembre                | Samedi 12 Novembre                             | 24h               | 22                  | 90,00 €            | 61,50€                        | 102,50 €                            |
| 44  | Session n'11                                   | Centre Régional Technique<br>Saint-Sébastien sur Loire    | Samedi 12 - Dimanche 13 Novembre  | Samedi 19 Novembre               | Samedi 26 Novembre                             | 24h               | 40                  | 90,00 €            | 61,50€                        | 102,50 €                            |
| 49  | Session n'12                                   | Les Jardins de l'Anjou<br>La Pommeraye - Mauges sur Loire | Samedi 12 - Dimanche 13 Novembre  | Samedi 19 Novembre               | Samedi 26 Novembre                             | 24h               | 44                  | 90,00 €            | 61,50 €                       | 102,50 €                            |

|     |                    |                                                           |                                       | ·· · · · ·                       |                                                |                   |                     |                    |                               |                                     |
|-----|--------------------|-----------------------------------------------------------|---------------------------------------|----------------------------------|------------------------------------------------|-------------------|---------------------|--------------------|-------------------------------|-------------------------------------|
| Dép | Session            | Lieu                                                      | Formation<br>(16 heures)              | Formation & Examen<br>(8 heures) | Consignes CDA &<br>Formation FMI<br>(4 heures) | Volume<br>Horaire | Nombre de<br>places | Frais pédagogiques | Frais annexes<br>Demi-pension | Frais annexes<br>Pension complète * |
|     |                    |                                                           | FORM                                  | TIONS INITIALES D'ARBITRES       |                                                |                   |                     |                    |                               |                                     |
| 49  | Session n'13       | Les Jardins de l'Anjou<br>La Pommeraye - Mauges sur Loire | Samedi 7 - Dimanche 8 Janvier         | Samedi 14 Janvier                | Samedi 21 Janvier                              | 24h               | 44                  | 90,00 €            | 61,50 €                       | 102,50 €                            |
| 44  | Session n°14       | Centre Régional Technique<br>Saint-Sébastien sur Loire    | Samedi 14 - Dimanche 15 Janvier       | Samedi 21 Janvier                | Samedi 28 Janvier                              | 24h               | 40                  | 90,00 €            | 61,50 €                       | 102,50 €                            |
| 53  | Session n'15       | District 53                                               | Samedi 14 - Dimanche 15 Janvier       | Samedi 21 Janvier                | Samedi 28 Janvier                              | 24h               | 22                  | 90,00 €            | 61,50 €                       |                                     |
| 72  | Session n'16       | Allonnes                                                  | Samedi 21 - Dimanche 22 Janvier       | Samedi 28 Janvier                | Samedi 4 Février                               | 24h               | 22                  | 90,00 €            | 40,50 €                       |                                     |
| 85  | Session n'17       | Centre du Vignaud<br>Nieul sur l'Autise                   | Samedi 4 - Dimanche 5 Février         | Samedi 11 Février                | Samedi 18 Février                              | 24h               | 22                  | 90,00 €            | 61,50€                        | 102,50 €                            |
| 72  | Session n'18       | A déterminer                                              | Samedi 11 - Dimanche 12 Février       | Samedi 18 Février                | Samedi 25 Février                              | 24h               | 22                  | 90,00 €            | 40,50 €                       |                                     |
| 49  | Session n'19       | Les Jardins de l'Anjou<br>La Pommeraye - Mauges sur Loire | Lundi 13 - Mardi 14 Février           | Vendredi 17 Février              | Samedi 25 Février                              | 24h               | 44                  | 90,00 €            | 61,50 €                       | 102,50 €                            |
| 44  | Session n°20       | Centre Régional Technique<br>Saint-Sébastien sur Loire    | Lundi 20 - Mardi 21 Février           | Vendredi 24 Février              | Sulvant CDA                                    | 24h               | 40                  | 90,00 €            | 61,50 €                       | 102,50 €                            |
|     |                    |                                                           | FORMATI                               | DNS RESERVEES AUX FEMININ        | ies                                            |                   |                     |                    |                               |                                     |
| 44  | Session Féminines  | Centre Régional Technique<br>Saint-Sébastien sur Loire    | Lundi 31 Octobre - Mardi 1er Novembre | Samedi 5 Novembre                | Suivant CDA                                    | 24h               | 40                  | 90,00 €            | 61,50 €                       | 102,50 €                            |
|     |                    |                                                           | FOR                                   | MATION ARBITRES FUTSAL           |                                                |                   |                     |                    |                               |                                     |
| 44  | Session Futsal n°1 | Centre Régional Technique<br>Saint-Sébastien sur Loire    | Samedi 29 - Dimanche 30 Octobre       | Samedi 5 Novembre                | Suivant CDA                                    | 24h               | 20                  | 90,00 €            | 61,50 €                       | 102,50 €                            |
| 53  | Session Futsal n°2 | District 53                                               | Samedi 28 - Dimanche 29 Janvier       | Samedi 4 Février                 | Suivant CDA                                    | 24h               | 20                  | 90,00 €            | 61,50€                        |                                     |
|     |                    |                                                           |                                       |                                  |                                                |                   |                     |                    |                               |                                     |

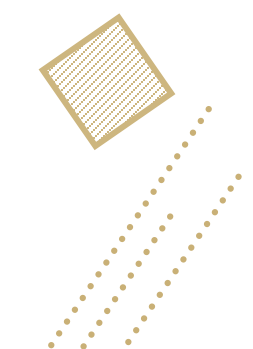

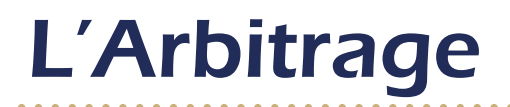

## Arbitrage des Jeunes par les Jeunes

#### Article disponible sur le site du District => cliquez ici

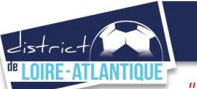

#### Arbitrage des Jeunes par les Jeunes à la touche

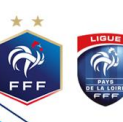

"Ne reste pas sur la touche, sois arbitre assistant"

#### Présentation de l'opération

Cette opération mise en place en Ligue de Football des Pays de la Loire et dans le District de Football de Loire-Atlantique a pour but d'intégrer l'arbitrage comme élément du jeu.

Lors de la rencontre le « joueur-assistant » est sous la tutelle de son éducateur ou de son dirigeant, on l'appellera alors le « dirigeant-tuteur ».

Il accompagne le « joueur-assistant », afin de le conseiller sur son positionnement, dans l'application de la gestuelle, la prise de décision. Mais il ne doit pas être "directif", c'est un guide !

#### Ce dispositif doit

- Permettre aux rencontres de se dérouler dans le meilleur climat possible.
- Former les jeunes joueurs aux fondamentaux de l'arbitrage.
- Développer l'accompagnement éducatif en impliquant les jeunes dans les différentes composantes de la pratique.
- Valoriser la place des arbitres.

🖞 🖳 Tous les plateaux U11, rencontres U13, U14 et U15 sont concernés par ce dispositif.

#### bjectif de l'opératio

#### Les bienfaits :

Apprentissage des lois du jeu
Comprendre le rôle des arbitres
Sensibiliser à la prise de décision
Améliorer la prise d'info dans le jeu

#### Le rôle de l'éducateur vis-à-vis du « joueur-assistant » :

- Me laisser faire même si je me trompe
  M'inciter à me faire essayer en match et à l'entraînement
- M'encourager lors de mes premiers pas
- M'apporter des conseils à la fin de la rencontre

#### « Pas d'adulte à la touche ! »

En catégorie U11, si vous êtes dans l'impossibilité de mettre un jeune U11 comme « arbitre-assistant », en aucun cas celui-ci ne sera remplaçé.

#### Rôle du « dirigeant-tuteur »

· Contrôler les déplacements du « joueur-assistant »

- Corriger les mauvaises tenues du drapeau de touche
- Maîtriser la concentration du « joueur-assistant » sur son match
- Conseiller le « joueur-assistant » à des moments opportuns (pendant un changement, lors de la sortie du ballon, à la mi-temps, après le match, à l'entraînement)
- Protéger le « joueur-assistant » des remarques et désapprobations du public.

#### Il ne doit pas être "directif" ni arbitrer à la place du « joueur-assistant », c'est un guide !

=> <u>NB</u>: Pour les catégories U13, U14 et U15, le nom et numéro de licence du « dirigeant-tuteur » doivent apparaître dans la case « arbitre-assistant ».

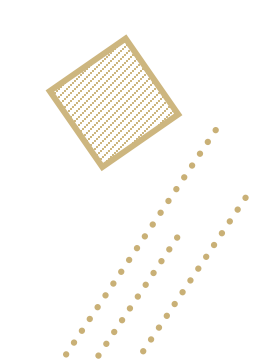

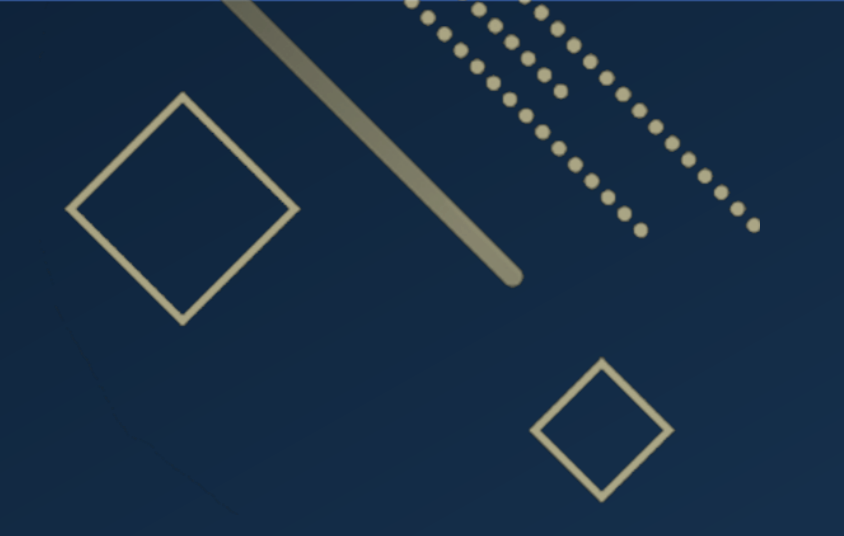

# La Discipline et les sanctions Réunion de Rentrée du Foot à 11

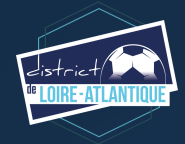

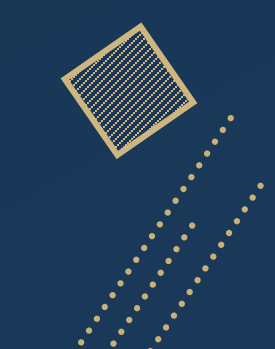

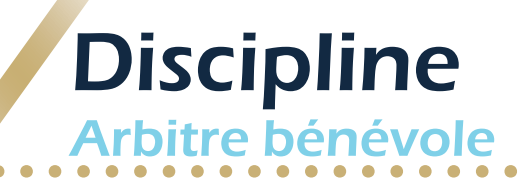

Secrétariat Discipline et Appels
 Françoise PICHON
 Commission Discipline
 02.28.01.21.07 - fpichon@foot44.fff.fr

L'arbitre bénévole doit impérativement saisir les informations dans les différents onglets notamment en discipline et de même pour les observations d'après-match (en cas d'exclusion ou autres faits à rapporter...)

| ADIC PRAZE.        | over in since a number of                        | mare galants 1  | 0000013153 |                                                                                                    |                | Observations d'après-match.                          |
|--------------------|--------------------------------------------------|-----------------|------------|----------------------------------------------------------------------------------------------------|----------------|------------------------------------------------------|
| OUPERCEIVANTE      | 25 30 35 40 45<br>Course untimounts              | 45 SO<br>Materi | 55 (       | 20 65 70 %                                                                                                    | 50 55 50       | Chaque capitaine ou responsable d'équipe en prend    |
| CAENER Clement     | Licence at \$35935499376<br>57/07/2014           | Re: 3           | 17 😐       | Avertissencent : 3 - VAPANE Rapha                                                                               | / X            | connaissance et signera l'observation dans la case o |
| VALEUCINA Malivinu | Licence a' 9199792932<br>24/07/2014              | Va 1            | w 😐        | Austicement 19 - NICO Levice                                                                                    | / x            |                                                      |
| MATURDI Blaile     | Lawnee a' 9290592983<br>34/07/2014               | va i            | 17 .       | Averlassement : 8 - THOMAS Ebudie                                                                               | / x            | L'arbitre doit cocher la case « rapport suit ».      |
| CENEZMANN Ascolae  | Likence a <sup>*</sup> 91999999977<br>08/07/2014 | Res 1           | 27 👟       | Chargement : 11 - MENDEWA Kavin<br>14-CIRCUD Objer                                                              | ···· / X       |                                                      |
| ECN/EMA Karim      | Licence nº 92909/90979<br>01/07/2014             | ve :            | 14 👟       | Diangement : 11 - LEDOMMER Ex<br>en+ 14-CEEIE Marke-laure                                                       | 054 <b>/</b> X |                                                      |
| MANDANA Steve      | Licence a* 9299595983<br>12:07/2014              | tec 1           | 15 🔶       | filessure : 13 - BéNZEMA Karim                                                                                  | / x            | ien valider cette page, ne pas sortir par la croix   |
|                    |                                                  |                 |            | provide the second second second second second second second second second second second second second second s |                |                                                      |

L'arbitre doit pouvoir recueillir des observations après la rencontre : c'est le bouton d'observation d'après-match.

Le chiffre entre parenthèses qui suit le libellé de ce bouton correspond au nombre d'observations recueillies par ce menu.

OBSERVATIONS D'APRES MATCH (0)

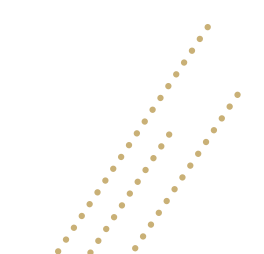

# Discipline

Rédaction du rapport complémentaire en cas d'exclusion

>Important : Envoi du rapport complémentaire:

RAPPEL : Il appartient aux arbitres qu'il soit officiel ou BÉNÉVOLE <u>d'établir un rapport</u> sur l'ensemble des faits disciplinaires qui se sont produits lors des rencontres qu'ils dirigent.

 Ce rapport doit être rempli sur le modèle <u>« Rapport arbitre exclusion »</u> disponible en rubrique « Docs Pratiques » puis « arbitres » et envoyé au secrétariat de la Commission de Discipline (<u>fpichon@foot44.fff.fr</u>) sous <u>48 h</u>

Dans tous les cas, le rapport doit être <u>détaillé et précis</u> afin de pouvoir permettre à la Commission de Discipline de <u>contextualiser et de qualifier les faits</u>

Ne pas oublier pas que les membres de la Commission de Discipline n'étaient pas présents au match et qu'ils ont besoin de vous pour décider d'une sanction proportionnelle et adaptée aux faits qui se sont déroulés.

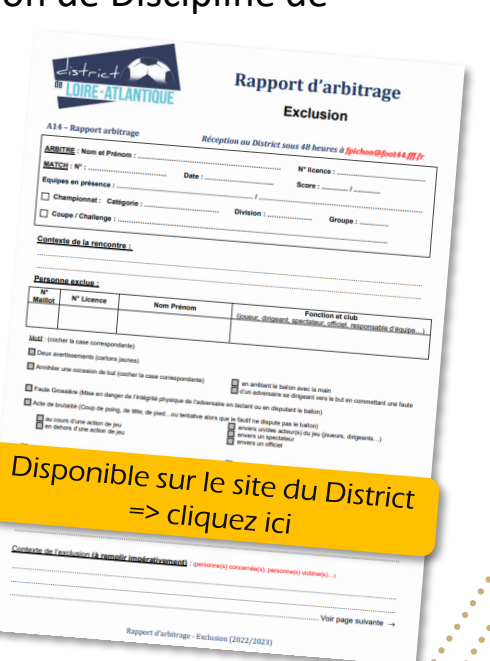

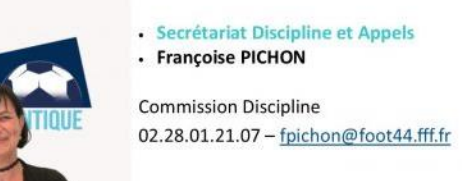

# Discipline

### Vérifier les informations saisies avant de signer

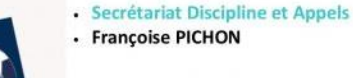

Commission Discipline 02.28.01.21.07 - fpichon@foot44.fff.fr

### Le capitaine ou dirigeant majeur (en jeunes) signataire de la feuille de match doit **impérativement vérifier les** informations en consultant les onglets et de même pour les observations d'après-match

L'onglet « Faits de jeu » permet de consulter en sélectionnant un à un :

Les faits de jeu (discipline, remplacement(s), blessure(s))

| Rec 12                 | @ Eut: | 5 - EVRA Pabrice | Inteur                  | Panice          |  |
|------------------------|--------|------------------|-------------------------|-----------------|--|
|                        |        |                  | Minute                  | 12              |  |
|                        |        |                  | Type de but             | Du pied,        |  |
|                        |        |                  | Action précédent le but | Coup trans      |  |
|                        |        |                  | Pasteur                 | PAVET<br>Devite |  |
|                        |        |                  |                         | Bin             |  |
|                        |        |                  |                         |                 |  |
| REANISATION            |        |                  |                         |                 |  |
| woette                 | 0      |                  |                         |                 |  |
| ecencre de specieleurs |        |                  |                         |                 |  |
| EGLEMENTS LOCAUX       |        |                  |                         |                 |  |

Les textes indiqués dans cette zone sont des textes libres de 1024 caractères au maximum. Une zone est réservée pour chaque équipe et s'active par le +.

|         | 1997)<br>1997 - San San San San San San San San San San | Colorest second dama in | Course des recents au | ***                   |
|---------|---------------------------------------------------------|-------------------------|-----------------------|-----------------------|
| <u></u> | n ondersene alem o                                      |                         |                       |                       |
|         | teriliste                                               |                         |                       | Restrator             |
| 0-      | a da caratta                                            |                         | 0                     | uga sharia            |
|         | Sapadran<br>Ipa manarin                                 | Separate                |                       | Egnites<br>manufathan |
|         |                                                         |                         |                       |                       |
|         |                                                         |                         |                       |                       |

La personne habilitée à renseigner des observations d'aprèsmatch (capitaine ou dirigeant responsable en fonction du match) signera dans la zone le concernant.

L'arbitre cochera la case « Rapport complémentaire arbitre suit » s'il estime qu'il doit faire un rapport sur le sujet.

Les capitaines ou les dirigeants signeront en déclarant avoir pris connaissance de ces observations.

L'arbitre signera avec ces personnes.

ATTENTION ! bien valider cette page, ne pas sortir par la croix

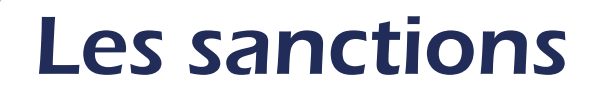

# Où et comment consulter les sanctions ?

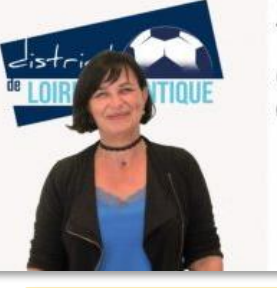

Secrétariat Discipline et Appels
 Françoise PICHON

Commission Discipline 02.28.01.21.07 – fpichon@foot44.fff.fr

Article disponible sur le site du District => cliquez ici

 Pour les licenciés, par consultation de « Mon Espace F.F.F. »

| CONNEXION                                                                     | CRÉER UN COMPTE FFF                                                                                                    |
|-------------------------------------------------------------------------------|----------------------------------------------------------------------------------------------------|
| Connectez-vous avec les identifiants de votre<br>compte FFF.<br>Adresse email | Vous n'avez pas de compte FFF ?<br>Créez-vous un compte FFF des maintenant pou<br>pouvoir profiter de Mon Espace !<br>Vous pourrez l'utiliser pour accéder à l'ensemb |
| fot de passe                                                                  | Services digitaux de la Federation Française de<br>Football (Billetterie, FFF TV, Club des Supporte<br>My Coach by FFF, Mon Espace FFF, App Footba                    |
| Saisissez votre mot de passe ici 💿                                            | Amateuretc)                                                                                                    |

ÉDÉRATION

FRANÇAISE DE FOOTBAL

De plus, pour les sanctions supérieures à 6 matchs ou les suspensions en temps, le licencié sera informé par un mail sur son adresse électronique renseignée auprès des instances, ou par un courrier recommandé à l'adresse postale déclarée, en cas d'absence d'adresse électronique.

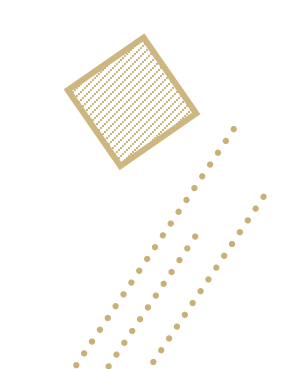

## Les sanctions

# Où et comment consulter les sanctions ?

- Pour les clubs : vous pouvez consulter sur Footclubs:

1°) les différents dossiers (voir ci-dessous)

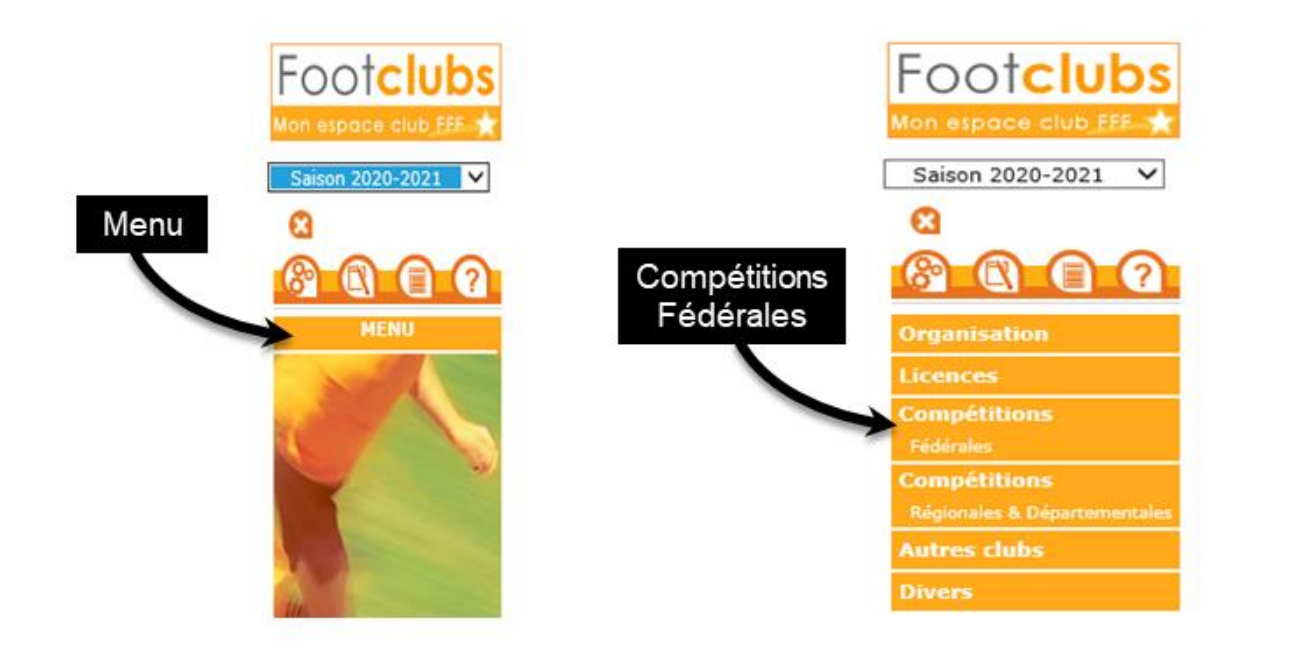

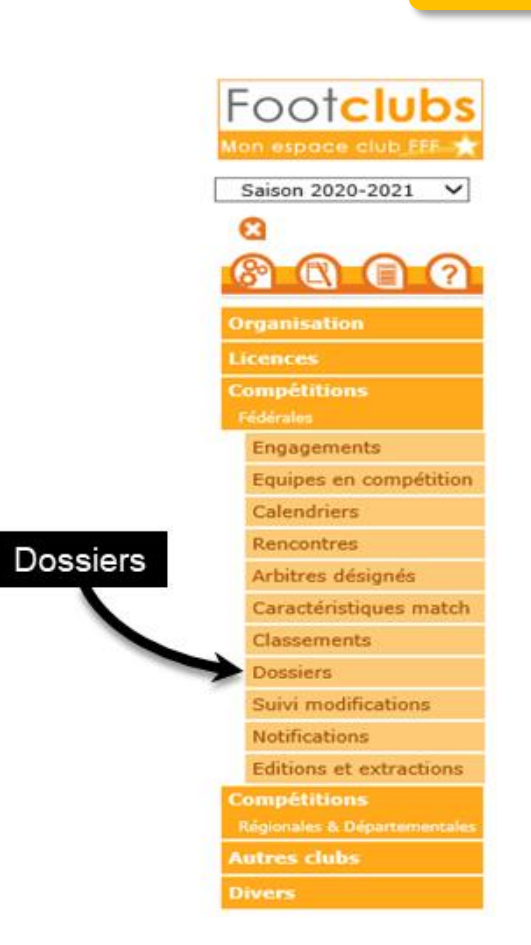

Secrétariat Discipline et Appels
 Françoise PICHON

Commission Discipline 02.28.01.21.07 – <u>fpichon@foot44.fff.fr</u>

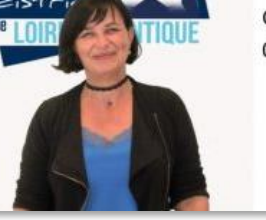

Article disponible sur le site du District => cliquez ici

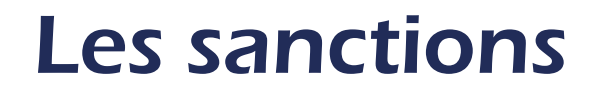

## Où et comment consulter les sanctions ?

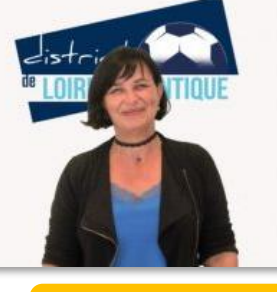

Secrétariat Discipline et Appels
 Françoise PICHON

Commission Discipline 02.28.01.21.07 – fpichon@foot44.fff.fr

Article disponible sur le site du District => cliquez ici

- **Pour les clubs** : vous pouvez consulter sur Footclubs:
  - 1°) les différents dossiers (voir ci-dessous)

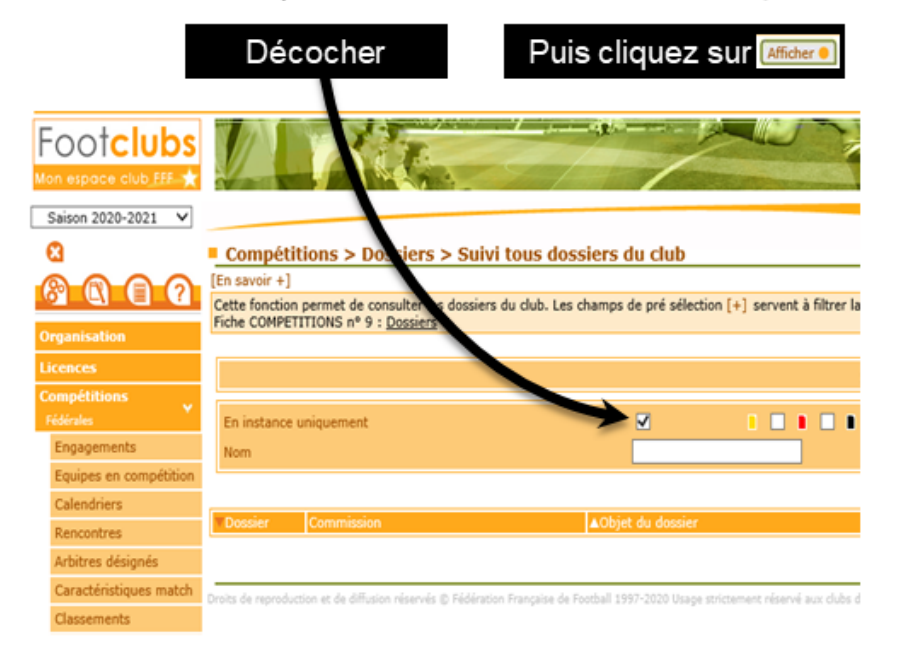

Retrouvez alors les dossiers avec les dates, les objets des dossiers, les décisions...

| Dissiphre afficielle de debi  Dissiphre afficielle autres debi Dissiphre afficielle autres debi |                                                               |                   |                       |        |                                                  |              |             |              |
|----------------------------------------------------------------------------------------------------|---------------------------------------------------------------|-------------------|-----------------------|--------|--------------------------------------------------|--------------|-------------|--------------|
| En instance uniquement                                                                                                    |                                                               | Cabégorie comp    | Categorie competition |        | v                                                |              |             |              |
| Nom                                                                                                    |                                                               |                   |                       | Prénom |                                                  |              |             |              |
|                                                                                                    |                                                               |                   |                       |        |                                                  | Micher .     |             |              |
| Cossier                                                                                                    | Commission                                                    | AObjet du dossier |                       |        | Décision                                         | Date d'effet | Date de fin | Publice le   |
| D/L<br>13/06/2020                                                                                                    | 600 CRD<br>RAYS DE LA LOIRE POLE JURIDIQUE - CR<br>DISCIPLINE | 6<br>1:           |                       |        | Traité le 16/09/2020                             | 15/09/2020   | 12/12/2020  |              |
| D/L<br>13/06/2020                                                                                                    | 600 CRD<br>PAYS DE LA LOIRE POLE JURIDIQUE - CR<br>DESCIPLINE | G                 |                       |        | Traihi le 36/09/2020                             | 13/09/2020   | 13/13/2020  |              |
| D/L<br>06/06/2020                                                                                                    | 600 CRD<br>PAYS DE LA LOBRE POLE JURIDIQUE - CR<br>DESCIPLINE | 0<br>01           |                       |        | Inscription Au Fichier                           | 06/09/2020   | 05/13/2020  | 11/09/2020 0 |
| D/L<br>08/02/2020                                                                                                    | 600 CRD<br>PAYS DE LA LOBRE POLE JURIDIQUE - CR<br>DESCIPLINE | Ra<br>Of          |                       |        | Automatique + 3 Matchs De Suspension             | 90/02/2030   |             | 14/02/2020 1 |
| D/L<br>21/79/2018                                                                                                    | 600 CRD<br>PAYS DE LA LOIRE POLE JURIDIQUE - CR<br>DESCIPLINE | Ri<br>21          |                       |        | Automatique                                      | 25/09/2019   |             | 25/09/2019 1 |
| D/L<br>21/06/2019                                                                                                    | 600 CRD<br>PAYS DE LA LOBRE POLE JURIDIQUE - CR<br>DESCIPLINE | R. 27             |                       |        | Automatique + 1 Match De Suspension              | 25/09/2029   |             | 25/09/2019 1 |
| D/L<br>08/79/2028                                                                                                    | 6800 CRD<br>HAUTS-DE-PRANCE C.R. DESCIPLINE                   | 54                |                       |        | 4 Matches De Suspension ferme                    | 09/09/2019   |             | 16/09/2019 1 |
| D/L<br>05/05/2018                                                                                                    | 6800 CRD<br>NIUTS-DE-PRANCE C.R. DESCIPLINE                   | u de              |                       |        | 4 Matches De Suspension ferme                    | 06/05/2018   |             | 14/05/2018 1 |
| .D./.L.<br>05/79/2015                                                                                                    | 6800 CRD<br>HAUTS-DE-PRANCE C.R. DESCIPLINE                   | u<br>91           |                       |        | 3 Matches De Suspension ferme Dont L'Automatique | 06/09/2015   |             |              |
| D/L<br>08/12/2012                                                                                                    | 0 OFD<br>#.#.#. COMMESSION FEDERALE DE<br>DISCIPLINE          | 0                 |                       |        | 1 match de suspension ferme                      | 17/12/2012   |             |              |
|                                                                                                    | 📢 🖉 De 5 à 50 sur 50 🕨                                        |                   |                       |        |                                                  |              |             |              |

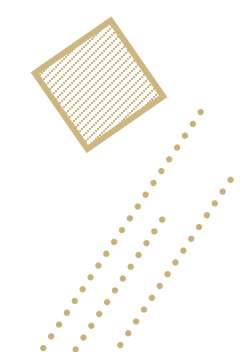

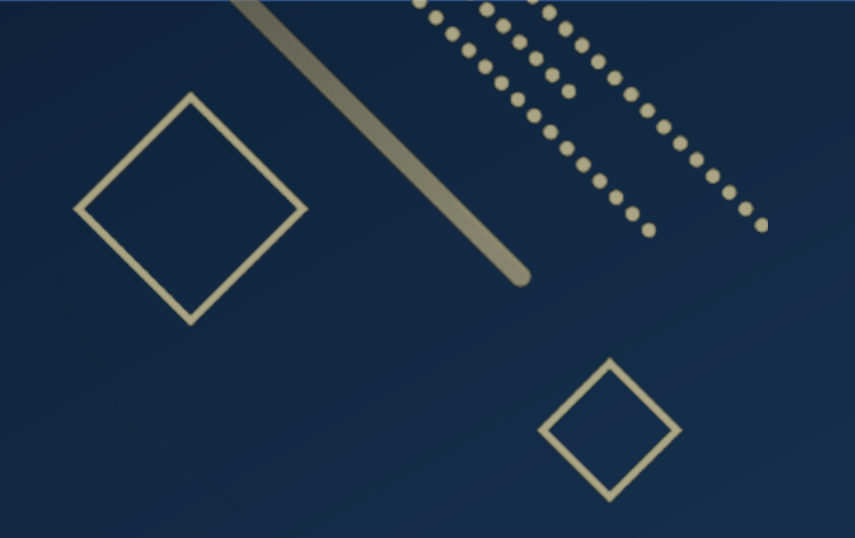

# Les Réserves

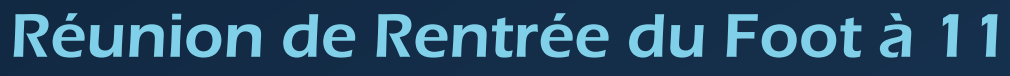

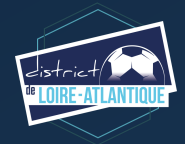

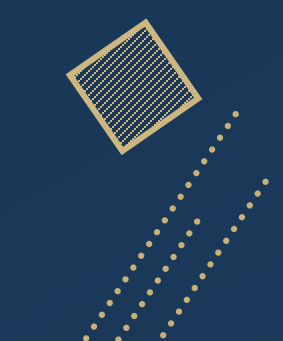

# Les Réserves

Les réserves sont à déposer sur la FMI et <u>sont signées par toutes les parties</u>. C'est le capitaine qui signe les réserves. Cependant pour les rencontres de catégories Jeunes, s'il n'est pas majeur au jour du match, c'est le dirigeant licencié responsable, qui signe obligatoirement les réserves.

Les réserves d'avant-match ont pour objectif d'alerter le club adverse. Celui-ci peut alors décider le retrait du ou des joueurs concernés s'il le souhaite. À défaut, la réserve sera étudiée par la Commission sous réserve de la confirmation de réserve (article 186 des R.G.). Les réserves sont confirmées dans les 48h00 ouvrables suivant le match par l'un quelconque des médias officiels (sur papier à entête ou cachet du club, par lettre recommandée ou par courriel via la messagerie officielle adressée au District de Football de Loire-Atlantique)

Les réclamations d'après-match (articles 141 bis et 187 des R.G.) sont également possibles mais n'entraînent pas le gain du match au club réclamant en championnat. Dans le cas où aucune réserve préalable n'a pas été formulée avant-match, la réclamation est à déposer sur la FMI et est à adresser dans les 48h00 ouvrables sous la même forme.

Avec la Feuille de Match Informatisée, plusieurs modèles de réserve sont préétablies par la F.F.F. Il suffit alors de les choisir suivant votre besoin. Cependant il est conseillé de vérifier que la formulation correspond bien à votre attente et qu'il n'y a pas de complément à faire suite les dispositions réglementaires locales.

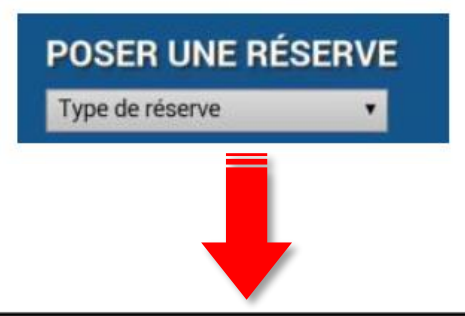

| Type de réserve                                                                                                    |
|----------------------------------------------------------------------------------------------------|
| Joueur dont le délai de qualification n'est pas respecté                                                                                                    |
| Licencié suspendu                                                                                                    |
| Nombre de mutés hors période est supérieur à celui autorisé                                                                                                    |
| Participation en équipe inférieure d'un joueur ayant participé au dernier match d'une équipe<br>supérieure lorsque celle-ci ne joue pas le même jour ou le lendemain |
| Participation à une rencontre dans une équipe de catégorie d'âge inférieure                                                                                          |
| Joueur interdit de surclassement                                                                                                    |
| Match à rejouer et joueur non licencié / non qualifié à la date de la rencontre initiale                                                                             |
| Licencié après le 31 janvier                                                                                                    |
| Participation à plus d'un match le même jour ou au cours de 2 jours consécutifs                                                                                      |
| Nombre de mutés supérieur à celui autorisé                                                                                                    |
| Limitation d'équipiers supérieurs                                                                                                    |
| Réserves autres sur l'équipe recevante                                                                                                    |
| Réserves autres sur l'équipe visiteuse                                                                                                    |
|                                                                                                    |

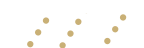

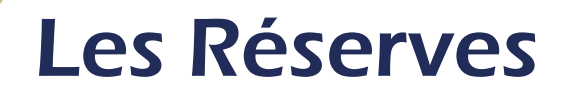

### **Comment contrôler les licences ?**

Le bouton « Contrôles » est disponible après les signatures d'avant-match.

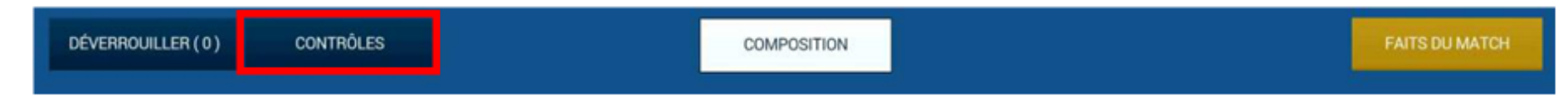

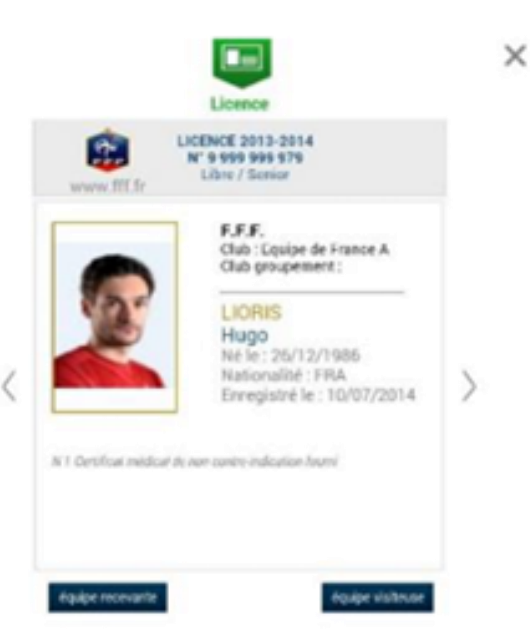

Le bouton « **Contrôles** » fera apparaître les licences des deux équipes. Chaque équipe peut feuilleter les licences des membres de l'équipe adverse en les visualisant à l'écran. Toutes les informations contenues sur la licence (photo comprise) seront consultables.

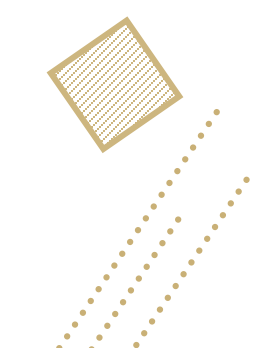

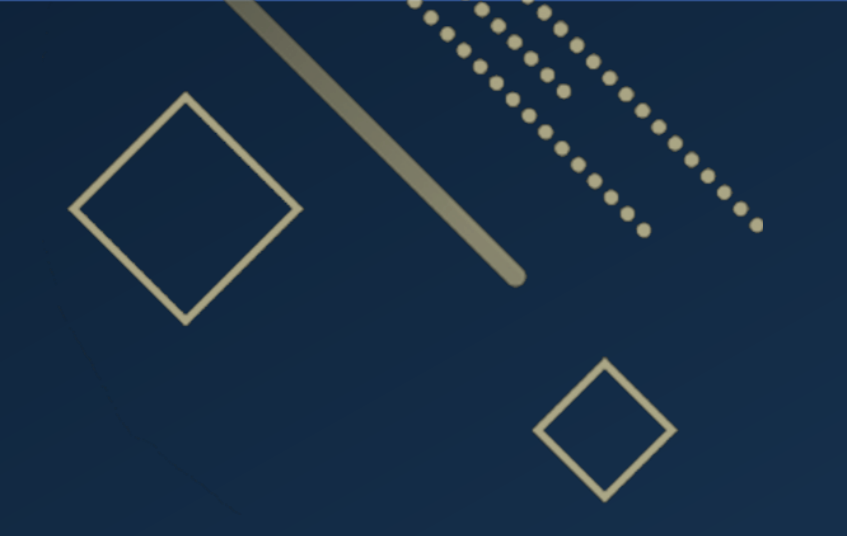

# Le Délégué au Match Réunion de Rentrée du Foot à 11

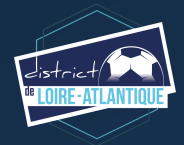

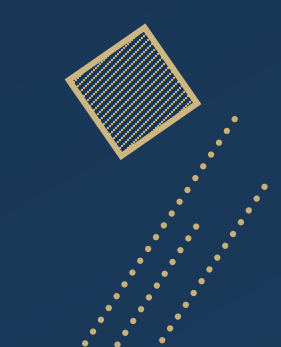

# Le Délégué au Match

Pour toute rencontre, des U13 aux seniors, quelle que soit la catégorie, ou la compétition (coupe, championnat), le Club recevant doit désigner un « Délégué au match ».

Pendant sa mission, il devient une personne indépendante au même titre que les arbitres. Sa mission s'adresse au club adverse, mais aussi envers son club. Il doit faire abstraction de son appartenance au club.

Il s'agit d'une personne identifiée avec un brassard spécifique, majeure, licenciée (avis médical ou non, "dirigeant", "joueur", "arbitre") et <u>n'étant pas sous le coup d'une suspension</u>.

Le Délégué au match ne peut pas remplir d'autres fonctions sur ce match, ou sur un autre match, tant que sa mission n'est pas terminée. Il doit rester en contact permanent avec les arbitres depuis leur arrivée au stade jusqu'à leur départ et assurer leur pleine et entière sécurité. Idéalement, il ne porte pas de tenue ou de signe particulier l'identifiant à son propre club. Il reste neutre sur les décisions arbitrales et les faits de match.

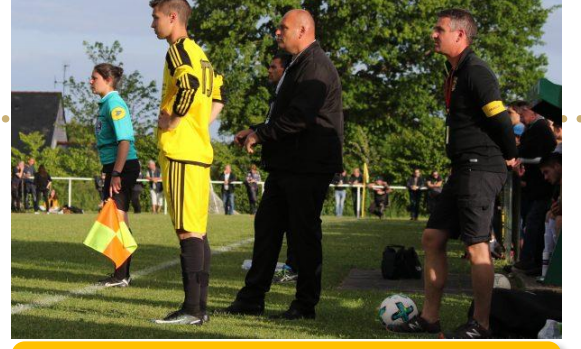

Article disponible sur le site du District => cliquez ici

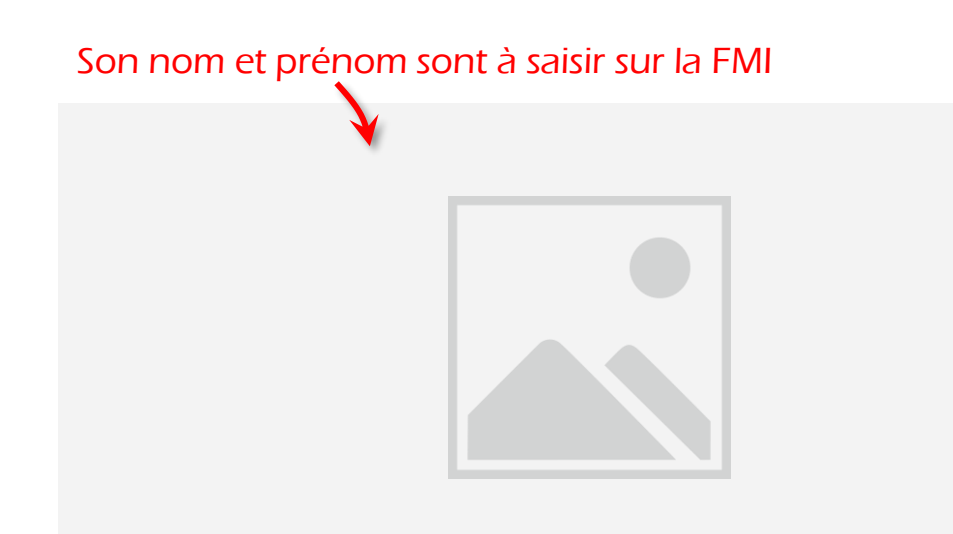

### Outils à consulter

### La notice

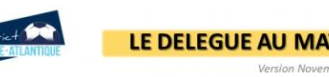

Pour toute rencontre, des U13 aux seniors, quelle que soit la catégorie ou la compétition (coupe, championnat), le Club recevant doit désigner un « Délégué au match ».

Il s'agit d'une personne identifiée avec un brassard spécifique, majeure, licenciée (avis médical ou non) et n'étant **pas sous le coup d'une suspension**.

Le Délégué au match ne peut pas remplir d'autres fonctions sur ce match, ou sur un autre match, tant que sa mission n'est pas terminée.

Il doit rester en contact permanent avec les arbitres depuis leur arrivée au stade jusqu'à leur départ et assurer leur pleine et entière sécurité.

Pendant sa mission il devient une personne indépendante au même titre que les arbitres. Sa mission s'adresse au club adverse, mais aussi envers son club. Il doit faire abstraction de son appartenance au club. Idéalement, il ne porte pas de tenue ou de signe particulier ridentifiant à son propre club.

Il reste neutre sur les décisions arbitrales et les faits de match.

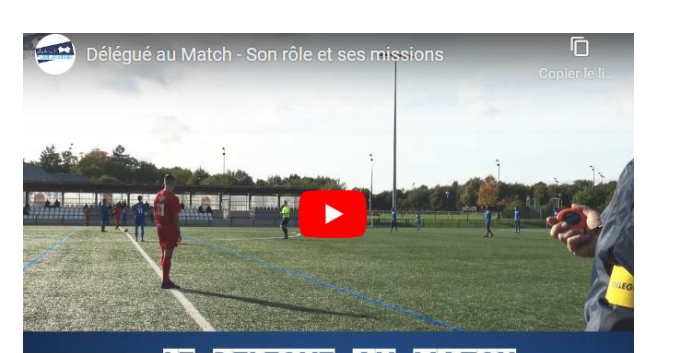

La vidéo

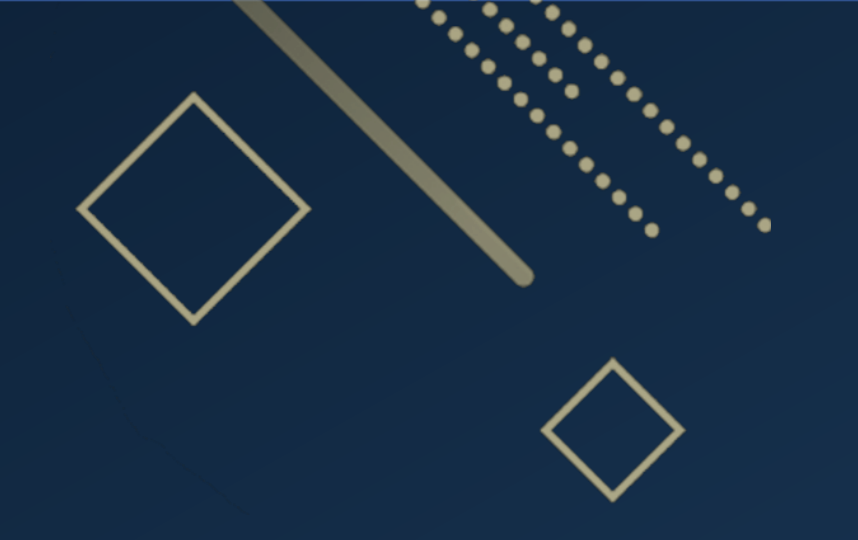

# Les Forfaits Réunion de Rentrée du Foot à 11

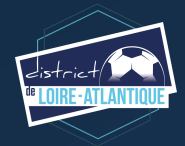

# **Les Forfaits**

## **Comment déclarer un forfait**

### Forfait à l'avance

- Jusqu'au vendredi 17h00 par messagerie officielle impérativement au secretariat concerné :
- Jusqu'aux U13 => iperrette@foot44.fff.fr
- À partir des U14 => <u>iloreau@foot44.fff.fr</u>
- => Le forfait sera saisi et visible sur le site internet du District

### Forfait en procédure d'urgences

Au delà du vendredi 17h30 :

- Appeler le 02 28 01 21 03
- Confirmer par messagerie officielle impérativement à <u>urgences@foot44.fff.fr</u>

- Une confirmation écrite de la messagerie <u>urgences@foot44.fff.fr</u> sera envoyé aux deux clubs et l'arbitre éventuellement désigné informé

=> Si le forfait n'a pas été traité par la procédure d'urgences, vous devez vous reporter aux modalités d'un forfait sur le terrain.

- La rencontre doit concernée une compétition organisée par le District
- Préciser dans l'email par messagerie officielle :
- Catégorie
- Équipe concernée
- Équipe adverse
- N° match (disponible sur Footclubs)
- Préciser si un arbitre officiel est désigné

### Forfait sur le terrain

- Si la rencontre ne peut pas se dérouler en l'absence de l'équipe ou avec un nombre de joueurs insuffisants

=> Remplir une feuille de match informatisée à renvoyer au District puis préciser le motif du "match non joué". À défaut de FMI, une feuille de match papier devra être complétée.

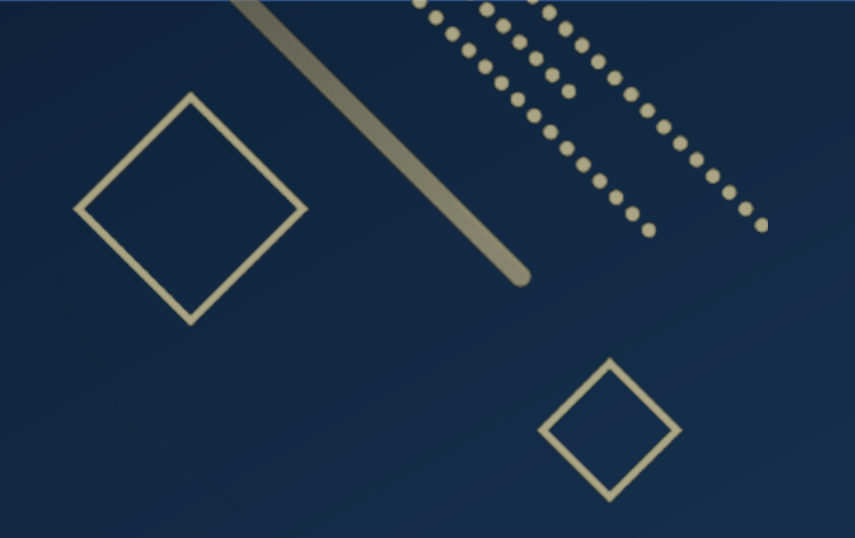

# Les Ententes Réunion de Rentrée du Foot à 11

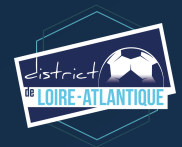

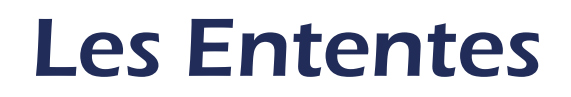

### Créer une entente

Comment saisir l'entente?

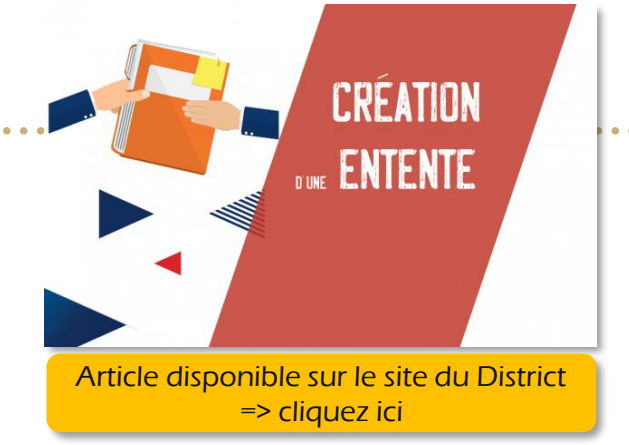

À compter de la saison 2022/2023 et dans le cadre de l'uniformisation nationale de la gestion des ententes, désormais les demandes d'ententes pour toutes les catégories sont à initier via Footclubs mais il faut au préalable avoir saisi l'engagement de l'équipe du club support de l'entente.

La page affiche le formulaire permettant d'effectuer une nouvelle demande ainsi que la liste des demandes en cours.

1.Sur Footclubs

cliquez dans le menu « organisation » puis « Vie du club ».

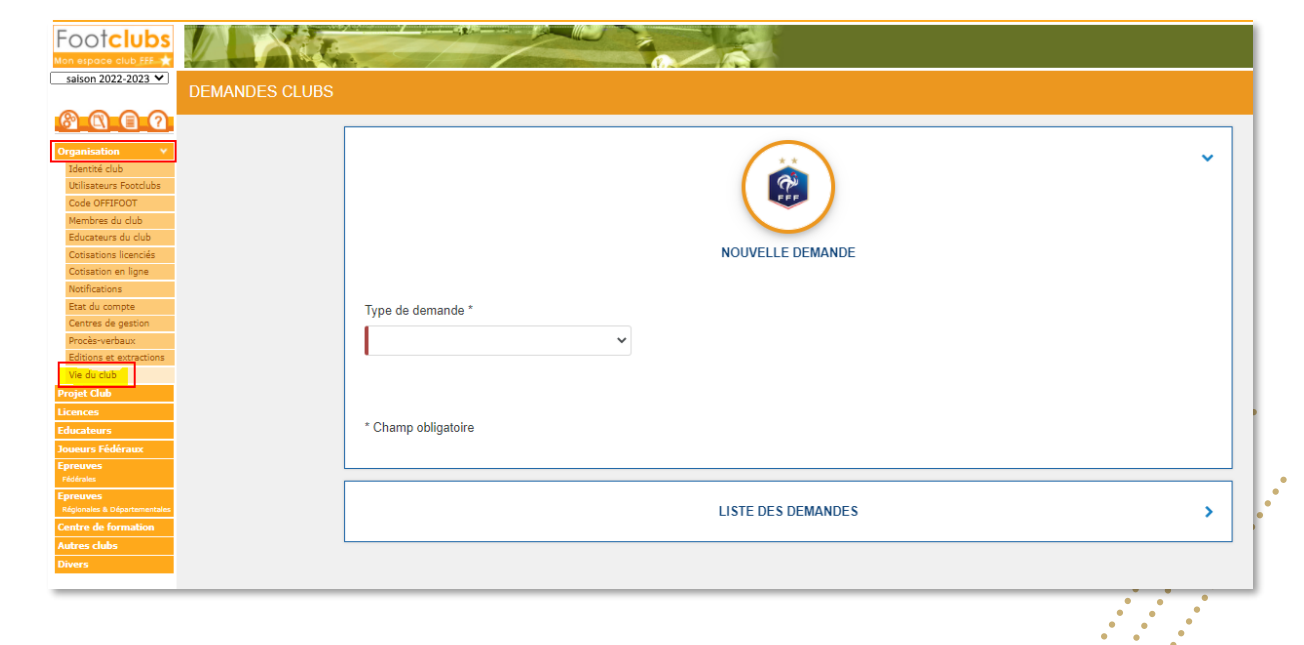

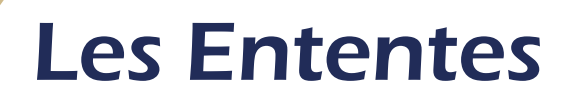

Sélectionnez « Entente » dans le type de demande, puis complétez le formulaire qui s'affiche.

- Choisir la saison
- Choisir l'équipe : seules les équipes préalablement engagées à partir de la catégorie U12 sont affichées (pour le foot d'animation, cliquez sur « créer une nouvelle équipe »).
- Choisir le(s) club(s) constituant l'entente
- Saisir le nom souhaité pour l'entente
- Choisir la(les) installation(s) attribuées par défaut où auront lieu les rencontres de l'entente
- Renseigner le motif amenant la constitution de cette entente

Une fois la demande complétée et transmise, elle devra être traitée puis validée par le District.

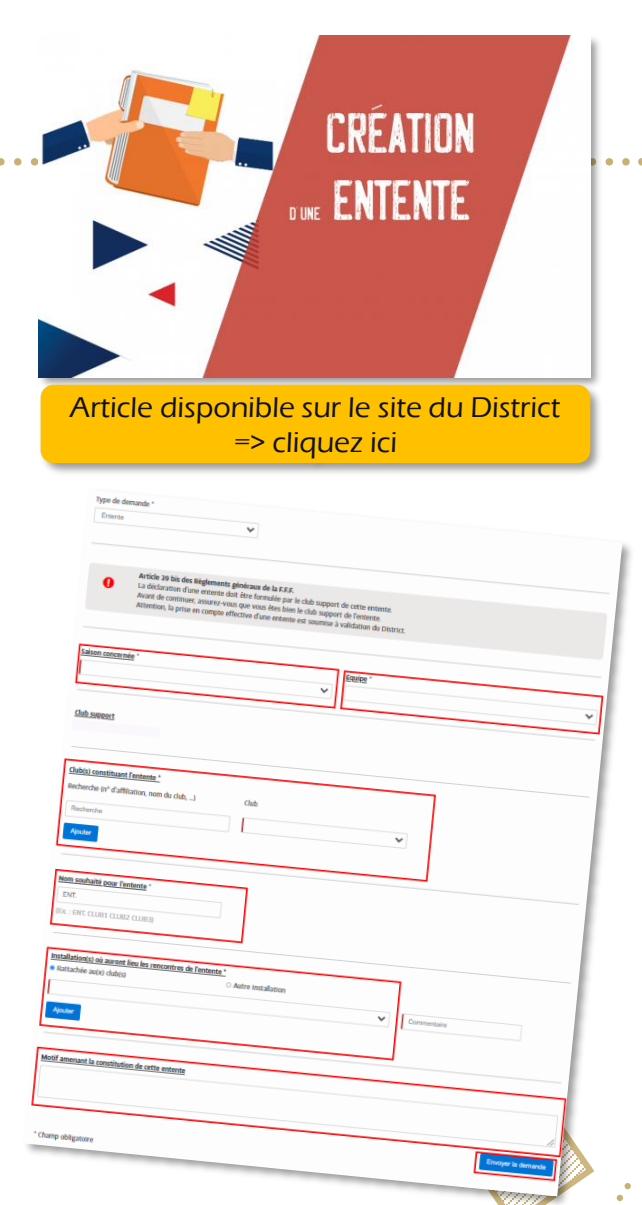

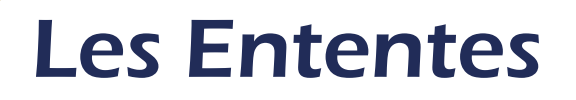

### Les rappels réglementaires

Il est rappelé qu'une entente est annuelle.

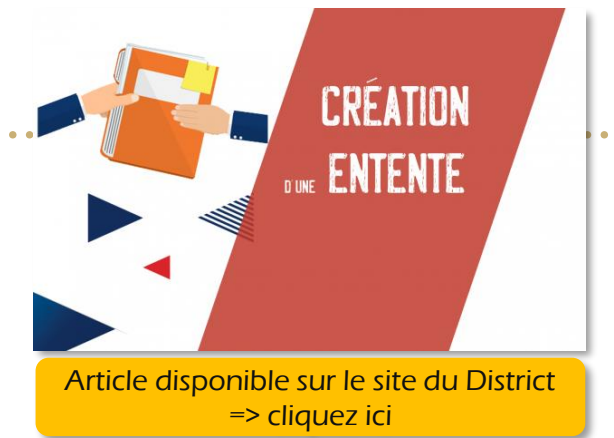

Elle reste **un acte ponctuel** et temporaire pour régler une situation de trou générationnel ou de reliquat d'effectif contrairement au groupement qui résulte d'un projet de structuration ayant vocation à durer plusieurs saisons.

• Dispositions spécifiques (décision du Comité de Direction du 21 iuin 2021)

### Entente Seniors :

Les ententes en Seniors sont autorisées uniquement dans les deux derniers niveaux des compétitions organisées par le District de Football de Loire-Atlantique.

Si une équipe en entente est en position d'accéder en fin de saison, cette accession en entente sera autorisée pour le club support.

Date butoir pour envoyer la demande d'entente au District ?

Entente des U9 aux U11> avant le 7 septembre 2022Entente des U12-U13> avant le 7 septembre 2022

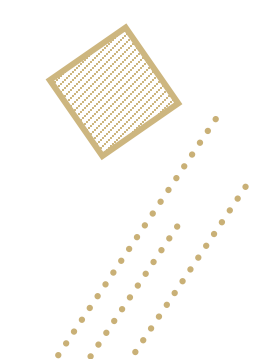

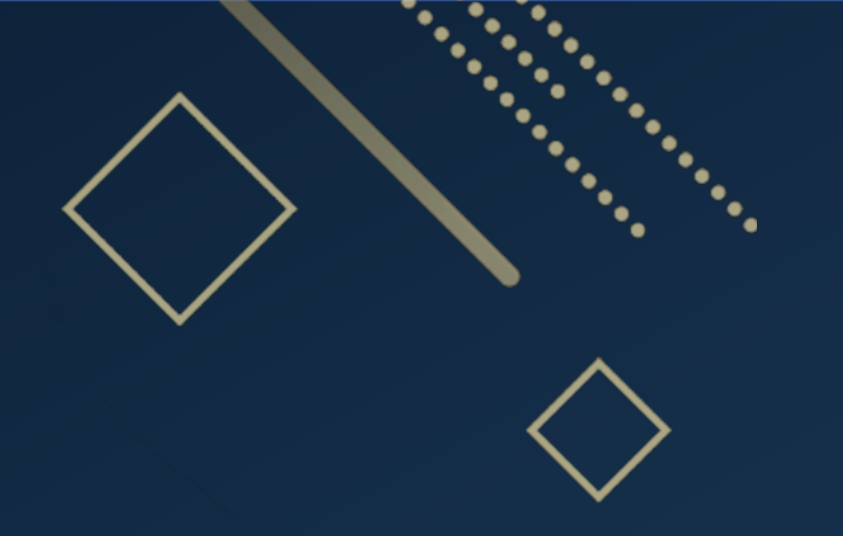

# La Demande de Modifications (horaires, terrains ...) Réunion de Rentrée du Foot à 11

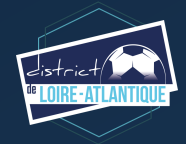

## La Demande de Modifications

### Horaire / Jour

Un club (recevant ou visiteur) peut demander qu'un match se déroule un autre jour ou à une autre heure que ceux prévus à l'agenda des rencontres, ou une inversion

La demande doit être effectuée via Footclubs au moins 10 jours avant la rencontre (sauf cas exceptionnel). Le club adverse y répondra également par cette procédure sous 72 heures. Il est important de préciser le motif justifiant cette demande.

a) En cas d'accord du club adverse, celle-ci sera validée par la Commission d'Organisation
b) En cas de refus du club adverse, la demande sera rejetée. Toutefois, un club visiteur pourra demander un examen de la demande par la Commission d'Organisation en cas de situation exceptionnelle (temps de trajet important, occupation des terrains). La décision de la Commission d'Organisation sera insusceptible d'appel.
c) En l'absence de réponse du club destinataire dans les 72 heures, suivant la demande d'un club, celle-ci sera considérée comme acceptée, sous réserve que la rencontre reste prévue le même jour que la date initiale et que l'horaire proposé soit un horaire officiel de la catégorie concernée. Cependant, toute modification devra être validée par la Commission organisatrice.

Le non-respect des délais est passible pour le club fautif d'une amende.

<u>**RAPPEL</u>**: la demande de report à une date ultérieure d'une rencontre est systématiquement refusée en commission sauf cas de force majeure (arrêtés, décès...)</u>

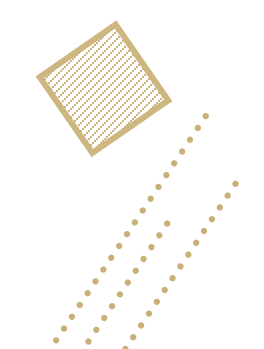

## La Demande de Modifications

### Terrain

Celle-ci n'est pas soumis à l'accord du club adverse si l'horaire n'est pas modifiée.

La demande est également à saisir sur Footclubs au plus tard l'avant-veille de la rencontre.

Dans un délai inférieur, celle-ci sera à adresser par messagerie officielle au secrétariat concerné ou en procédures d'urgences après le vendredi (17h30).

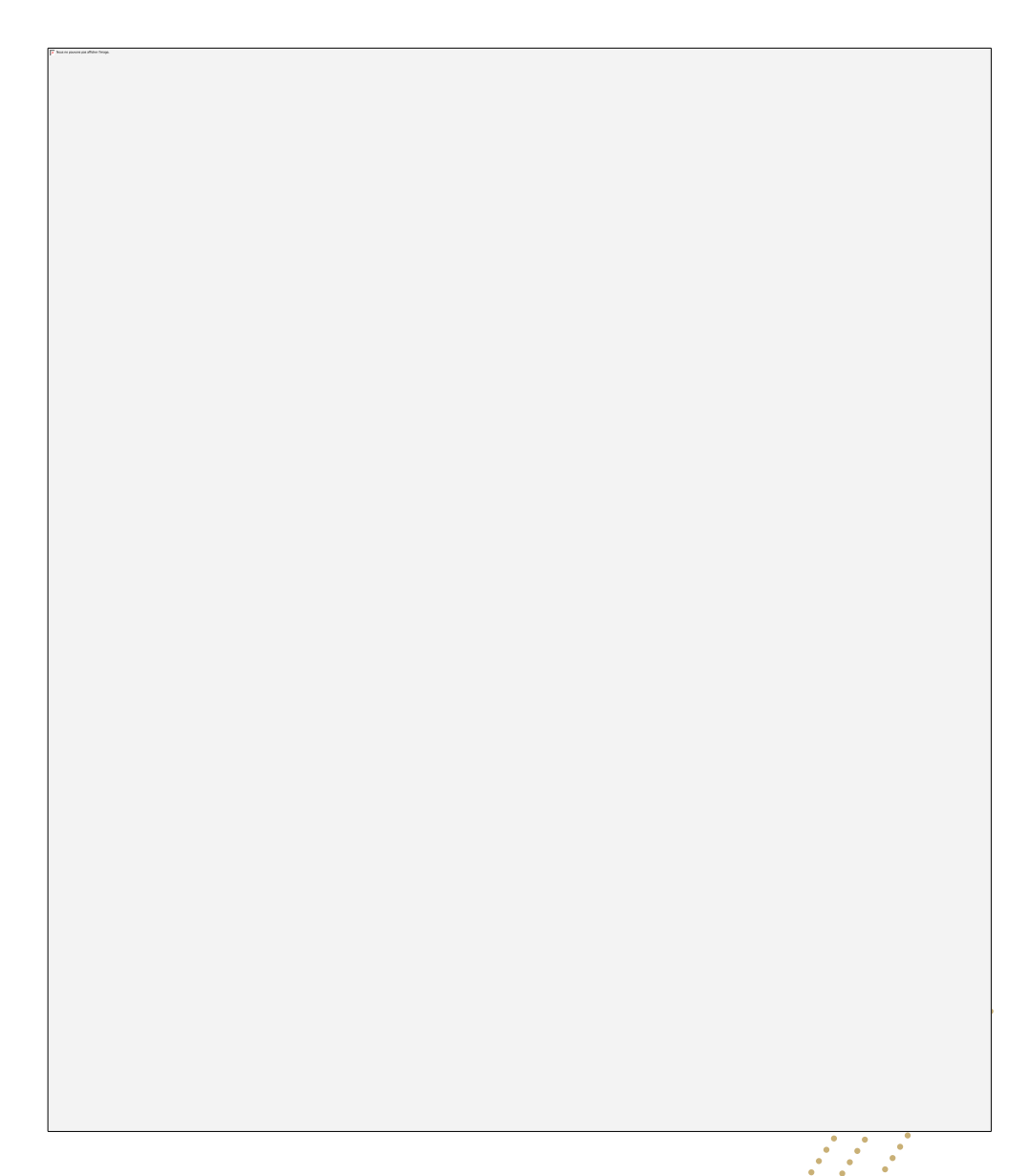

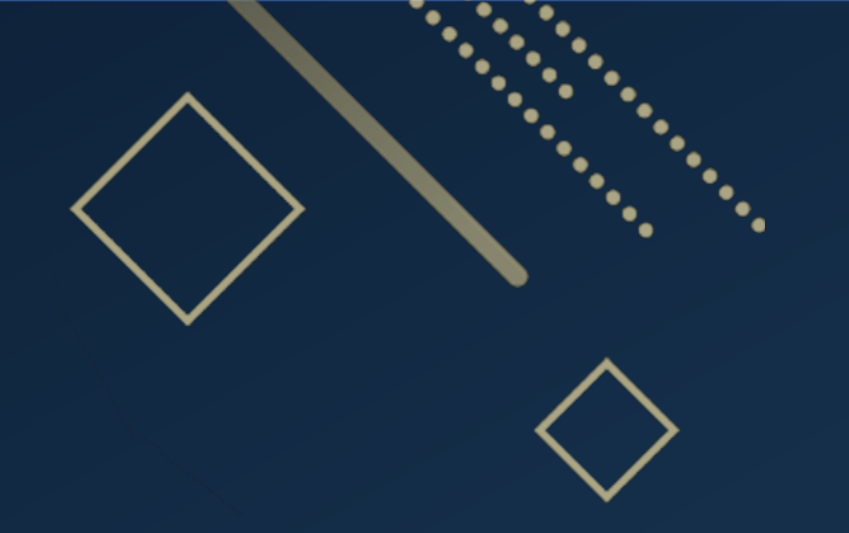

# Les Éducateurs (les formations) Réunion de Rentrée du Foot à 11

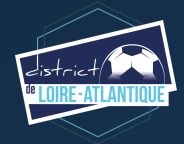

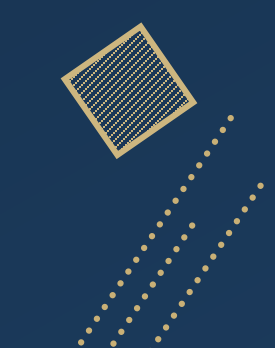

# Les Éducateurs (les formations)

## **Comment vous inscrire ?**

Connectez-vous au site du District ou de la Ligue et cliquez sur l'onglet « Formation »

### Dans la rubrique Vous trouverez :

- Le Calendrier des Formations (actualisé régulièrement)
- L'inscription à une Formation (lorsque la session est ouverte)
  - o si le club prend en charge financièrement la formation
  - o si le licencié prend en charge financièrement la formation

| Formations                       | Dela | Linu                               | Dates                                                                 | Responsables        | Volume<br>Horaire | Nhr da<br>piscas | Prix     | Contacts in   |
|----------------------------------|------|------------------------------------|-----------------------------------------------------------------------|---------------------|-------------------|------------------|----------|---------------|
| FORMATIONS MODULAIRES            |      |                                    |                                                                       |                     |                   |                  |          |               |
| MODULE U6 / U7                   |      |                                    |                                                                       |                     |                   |                  |          |               |
| Module U6 / U7                   | 71   | La Mana                            | La Vendredi 36 Auto 2022                                              | Vincent GARNER      |                   | 20               | 53,50.4  | Pauline       |
| Mudule U6 / UP                   |      | Beaufort en Vallée                 | Lo Samod 17 Septembre 2022                                            | Yohane UKCMMIDE     |                   | 24               | 53,524   | Anna Sophia   |
| Module UG / UZ ZZ Alignei        |      | Agri                               | Le Serredi 17 Septembre 2022                                          | Vincent GARNER      | Bh.               | 20               | 53,524   | Pauline       |
| Muhda 16./177 M Entruments       |      | Entrument                          | Le Vendreck 30 Septembre et le Sameek (se Octobre 2022                | Arnual BAENGER      |                   | 20               | 53,504   | Paulout       |
| Mukda U6 / U7 8 Overtarray       |      | Owninnery                          | Le Samedi 22 Octubre 2022                                             | Julies FRADET       | 85                | 24               | 53,52.4  | Lastitia M    |
| Mudule U6./ UP                   | - 44 | Sainte Pacanne                     | Le Samedi 12 Novembre 2022                                            | Karl MARCHARD       |                   | 26               | 53,524   | Lastitia M    |
| Minhala UK / UP                  | 71   | Bonnetable                         | Lo Samodi 26 Novembre 2022                                            | Vincent GARNER      |                   | 16               | 53,524   | Paulinei      |
| Module U6 / U7                   | - 44 | La Chapelle des Marais             | Le Samedi 28 Janvier 2023                                             | Earl MARCHARD       |                   | 26               | 53,524   | Lastitu M     |
| Module US / UP                   | 71   | Le Mans                            | La Samadi 4 Mary 2023                                                 | Vincent GAINER      | m                 | 20               | 53,524   | Paulinei      |
| Module U6 / U7                   |      | Erbray                             | Le Samedi D4 Mars 2023                                                | Karl MARCIAND       |                   | 26               | 53,524   | Lastitia M    |
| Madule U6 / UP                   |      | Aurilia                            | Le Samedi 18 Mars 2028                                                | Yohare UK MMIDE     | -                 | 24               | 53,52€   | Anna Sophia   |
| Mindule US / UP                  |      | Landovieille                       | Le Samedi 25 Mars 2023                                                | Julius FRADET       | -                 | 24               | 53,504   | Lostina       |
| Minkda UK / UP                   |      | Chalonnes sur Laire                | La Samadi 22 Auril 2023                                               | Yohare UK(MMID)     |                   | 24               | 53,50.4  | Anne Suphie 1 |
| MODULE U9                        |      |                                    |                                                                       |                     |                   |                  |          |               |
| Module UR - reserve aux Mineurs  | 5.0  | Land                               | Lo Jourd 25 of lo Vandradi 26 April 2022                              | Arread BALENGER     | 168               | 24               | 102.004  | Padrasi       |
| Module UR - réservei aux Mineurs | -    | Nesd out l'Aution                  | Le Lundi 24 et le Mardi 25 Octobre 2022 (Mibergement obligatione)     | Julian FRADET       | 14h               | 24               | 157,00 € | LastituM      |
| Module US - reserve aux Mineurs  |      | Next sur l'Autise                  | (a Lundi 13 et le Marili 14 Février 2023 (fellempement obligatione)   | Julius FRADET       | 148               | 24               | 157,004  | Lost to M     |
| Module US - réservel aux Mineurs |      | Next sur l'Autise                  | La Lundi 34 et la Marti 35 Avril 2023 (Nellargement obligatione)      | Julius FRADET       | 148               | 24               | 157,004  | Lastitia M    |
| Module UB                        | 72   | La Mana                            | Le Menzeck 24 et le imadi 25 Anizi 2022                               | Vincent GARNER      | 16h               | 25               | 102,00€  | Padrol        |
| Medule UB                        | -    | Partshillingu                      | Le Samedi 17 et le Samedi 24 Septembre 2022                           | Karl MARCIAND       | 168               | 26               | 102,004  | Lottia M      |
| Module US                        |      | Saint Michai Chaf Chul             | Le Samedi il et le Samedi 15 Octobro 2022                             | Earl MARCIAND       | 16h               | 26               | 102,004  | Lastitia M    |
| Module UB                        | -    | Seamur                             | Le Vendradi 4 et le Samadi 5 Novembre 2022                            | Yohana UHCMMIDE     | 168               | 24               | 102,004  | Anne-Sophia 1 |
| Medule UB                        | -    | La Roche Sur Yon                   | Lo Samodi 12 et le Samodi 19 Novembre 2022                            | Julies FRADET       | 168               | 26               | 102,004  | Lottin M      |
| Medule US                        |      | Saint Fulgent                      | Le Samedi 10 et le Samedi 17 Décembre 2022                            | Julies FRADET       | 36h               | 25               | 102,00€  | Lotti a M     |
| Medule US                        |      | Salet Hisien de Riez               | Les Samedi 04 et le Samedi 11 Mars 2023                               | Julies FRADET       | 16h               | 26               | 102,004  | Lotti a M     |
| Medule UR                        |      | Sévremoine (St Macaire en Mauges ) | Le Samedi 4 et le Samedi 11 Février 2023                              | Yohare UKOMMIDE     | 16h               | 24               | 102,00€  | Anne Sophie 1 |
| Module UB                        | 71   | La Fertil Bernard                  | Lo Jeadi 30 et le Vendradi 21 Auril 2023                              | Vincent GARNER      | 16h               | 25               | 116,004  | Padrol        |
| Mudule UR                        |      | La Pouèse                          | Le Vendredi 12 et le Samedi 13 Mai 2023                               | Yohana UHCRAMIDE    | 16h               | 24               | 102,004  | Anne Suphiel  |
|                                  |      |                                    | MODULE U11                                                            |                     |                   |                  |          |               |
| Madule USI - Réservé aux mineum  |      | Next sur l'Autise                  | (a Lundi 24 et la Mardi 25 Octobre 2022 (Millergement obligatione)    | Julius FRADET       | 168               | 24               | 157.004  | Lastitia M    |
| Medule USI - Réservei aux mineum |      | Next sur l'Autise                  | Le Lundi 13 et le Marii 14 Février 2023 (Jellengement obligatoire)    | Julius FRADET       | 164               | 24               | 157,004  | Lostinia M    |
| Module U11 - reserve are Mineuro |      | Next sur l'Autor                   | La Lundi 34 et la Mardi 35 Auril 2023 (Pathergement obligationa)      | Julius PRADET       | 168               | 24               | 157.004  | Lasting M     |
| Madule UE1                       | 72   | Oarcagui                           | Le Samedi 10 Saytembre 3022 et le Landi 12 et Menzedi 21 Septembre en | Viscant GAINER      | 165               | 20               | 102,004  | Paulout       |
|                                  | -    | heri                               | La Mandra di Maria I. Carana di Malandara 2003                        | X.0                 | 100               |                  | 101.004  |               |
| Madda 101                        |      | ge                                 | in Maril 8 at 16 instit 10 November 2022                              | Arrend (A.S. (MC)/R | 165               | 14               | 102.004  | - Andrea I    |
| Madula 101                       |      | Las Las nor Bodogra                | La Samadi 12 at la Samadi 13 Nonembra 2022                            | Infere (BADET       | 165               | 16               | 102.004  | Lastitic M    |
| Madule 101                       |      | land                               | La Junit 13 et la Mardi 14 féssion 2023                               | Arneyd BALMUR       | 168               | 10               | 102.004  | Padaul        |
| Madda 101                        |      | Macaul & Martin                    | La Serveri d et la Serveri 11 Mars 2023                               | Infere (BADET       | 165               | 16               | 102.004  | Lastina M     |
| Madda 181                        |      | (158 Salid out Settle              | in load. Mod is loading 11 April 2021                                 | Married CARDIER     | 100               |                  | 116.004  | - Andread     |
|                                  |      |                                    | 10 JULIE 01 11 10 JULIE 10 JULIE                                      | COLUMN STORES       | -48               |                  |          | 79,000        |

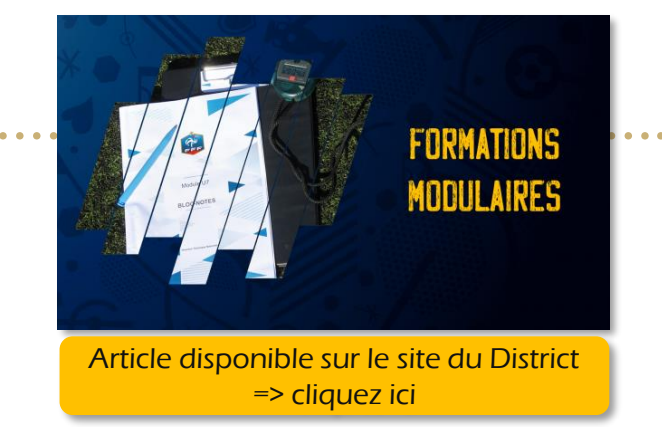

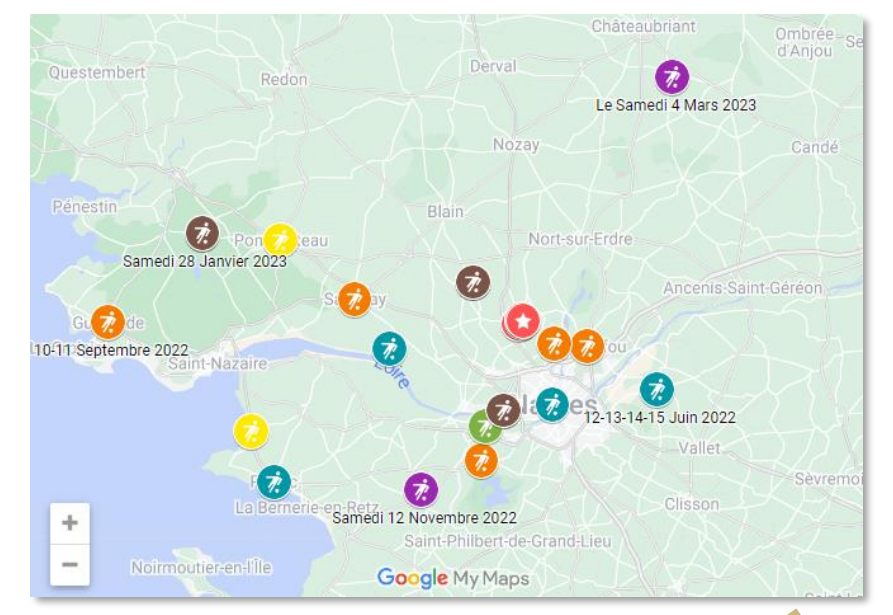

### <u>Rappel</u>:

les inscriptions aux formations doivent-être faites au plus tard 10 jours avant le début de la formation.

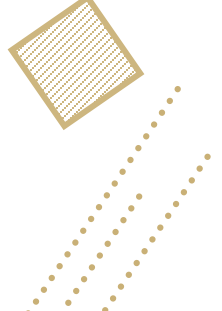

# Les Éducateurs (les formations)

## **Obligation de diplôme**

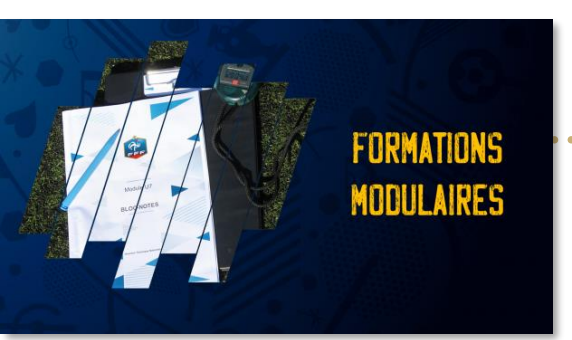

|         | Statuts des Éducateurs et Entraineurs du Football                                                                                                    |                                                                                              |  |  |  |  |  |
|---------|----------------------------------------------------------------------------------------------------|----------------------------------------------------------------------------------------------|--|--|--|--|--|
|         | Article 12.2 et 12.3                                                                                                    |                                                                                              |  |  |  |  |  |
|         | Obligation de diplôme et dérogation                                                                                                    |                                                                                              |  |  |  |  |  |
| R3      | BMF/Brevet de Moniteur de Football <b>(ou en cours**)</b>                                                                                                    |                                                                                              |  |  |  |  |  |
| D1 à R3 | Sous réserve d'une demande formelle à la Commission Régionale des Éducateurs, l'éducateur ou l'entraineur diplômé qui a permis la montée en R3 peut, sans obligation de diplôme      |                                                                                              |  |  |  |  |  |
|         | supérieur, garder son poste tant que ce dernier dispose de la responsabilité complète de l'équipe.                                                                                   |                                                                                              |  |  |  |  |  |
| D1      | CFF3/Certificat Fédéral de Football 3 au minimum <i>(ou en cours**)</i>                                                                                                    |                                                                                              |  |  |  |  |  |
|         | Article 12.4                                                                                                    |                                                                                              |  |  |  |  |  |
|         | Interdiction de cumul                                                                                                    |                                                                                              |  |  |  |  |  |
| R3      | Principe : Les éducateurs ou entraîneurs ne peuvent pas être désignés en qualité d'entraîneur principal pour deux ou plusieurs équipes d'un même club                                |                                                                                              |  |  |  |  |  |
|         | Exception : les éducateurs ou entraîneurs peuvent être désignés en qualité d'entraîneur principal pour deux équipes au maximum :                                                     |                                                                                              |  |  |  |  |  |
|         | 1. Dans le même club dans les conditions suivantes :                                                                                                    |                                                                                              |  |  |  |  |  |
|         | <ul> <li>Encadrement d'une équipe seniors et d'une équipe de jeunes, ou</li> </ul>                                                                                                   |                                                                                              |  |  |  |  |  |
|         | <ul> <li>Encadrement de deux équipes de jeunes</li> </ul>                                                                                                    |                                                                                              |  |  |  |  |  |
|         | 2. Dans deux clubs différents dans les conditions suivantes (art.16 du Statut des Éducateurs)                                                                                        |                                                                                              |  |  |  |  |  |
|         | <ul> <li>Un contrat de travail au sein de chacun des clubs concernés</li> </ul>                                                                                                    |                                                                                              |  |  |  |  |  |
|         | <ul> <li>Exercice de l'activité au sein des clubs dans des catégories différentes (équipes, âge, sexe) ou des pratiques différentes</li> </ul>                                       |                                                                                              |  |  |  |  |  |
|         | <ul> <li>Prévenir et éviter tous conflits d'intérêt</li> </ul>                                                                                                    |                                                                                              |  |  |  |  |  |
|         | <ul> <li>Respecter les dispositions du code du travail, de la CCNS en matière notamment de temps de travail</li> </ul>                                                               |                                                                                              |  |  |  |  |  |
|         | Article 13                                                                                                    |                                                                                              |  |  |  |  |  |
|         | Désignation de l'éducateur ou de l'entraineur                                                                                                    |                                                                                              |  |  |  |  |  |
|         | Désignation en début de saison                                                                                                    | Désignation en cours de saison                                                               |  |  |  |  |  |
|         | Un club ne peut désigner plus d'un entraineur principal par équipe                                                                                                    | Le club dispose d'un délai de 30 jours calendaires à compter du lendemain du premier         |  |  |  |  |  |
|         |                                                                                                    | match pour régulariser sa situation à partir du premier match rendu irrégulier par l'absence |  |  |  |  |  |
|         |                                                                                                    | d'un entraineur compétent désigné                                                            |  |  |  |  |  |
|         | Sanction                                                                                                    | financière                                                                                   |  |  |  |  |  |
|         | A l'issue d'une situation de 30 jours calendaires d'irrégularité, le club est redevable de sancti<br>régularisation                                                                  | ons financières prévues à l'Annexe 2 dès le premier match d'infraction et ce jusqu'à         |  |  |  |  |  |
|         | Sanction                                                                                                    | sportive                                                                                     |  |  |  |  |  |
|         | Après quatre rencontres disputées en situation d'infraction, un retrait d'un point par match disputé en situation irrégulière peut être infligé au club et ce jusqu'à régularisation |                                                                                              |  |  |  |  |  |

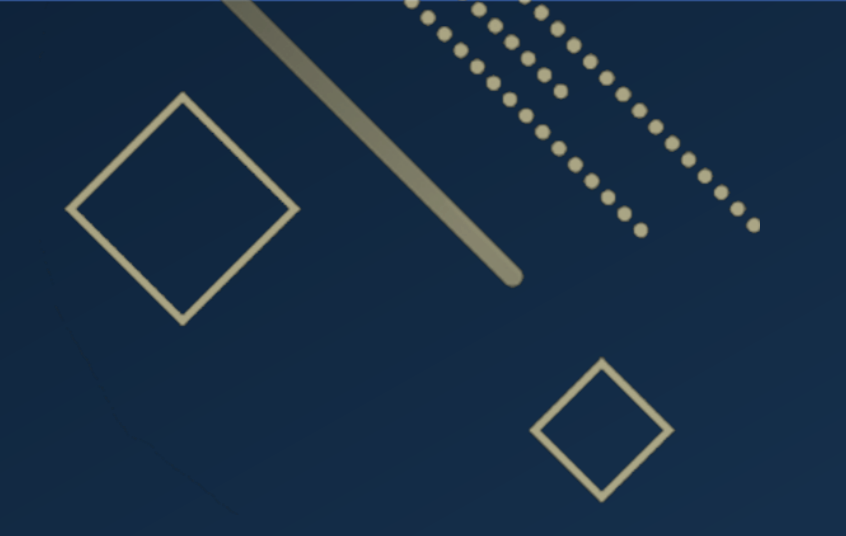

# L'Onglet « Clubs » sur le site internet du District Réunion de Rentrée du Foot à 11

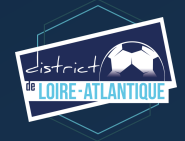

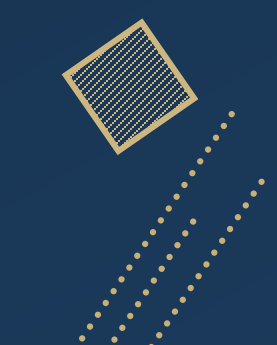

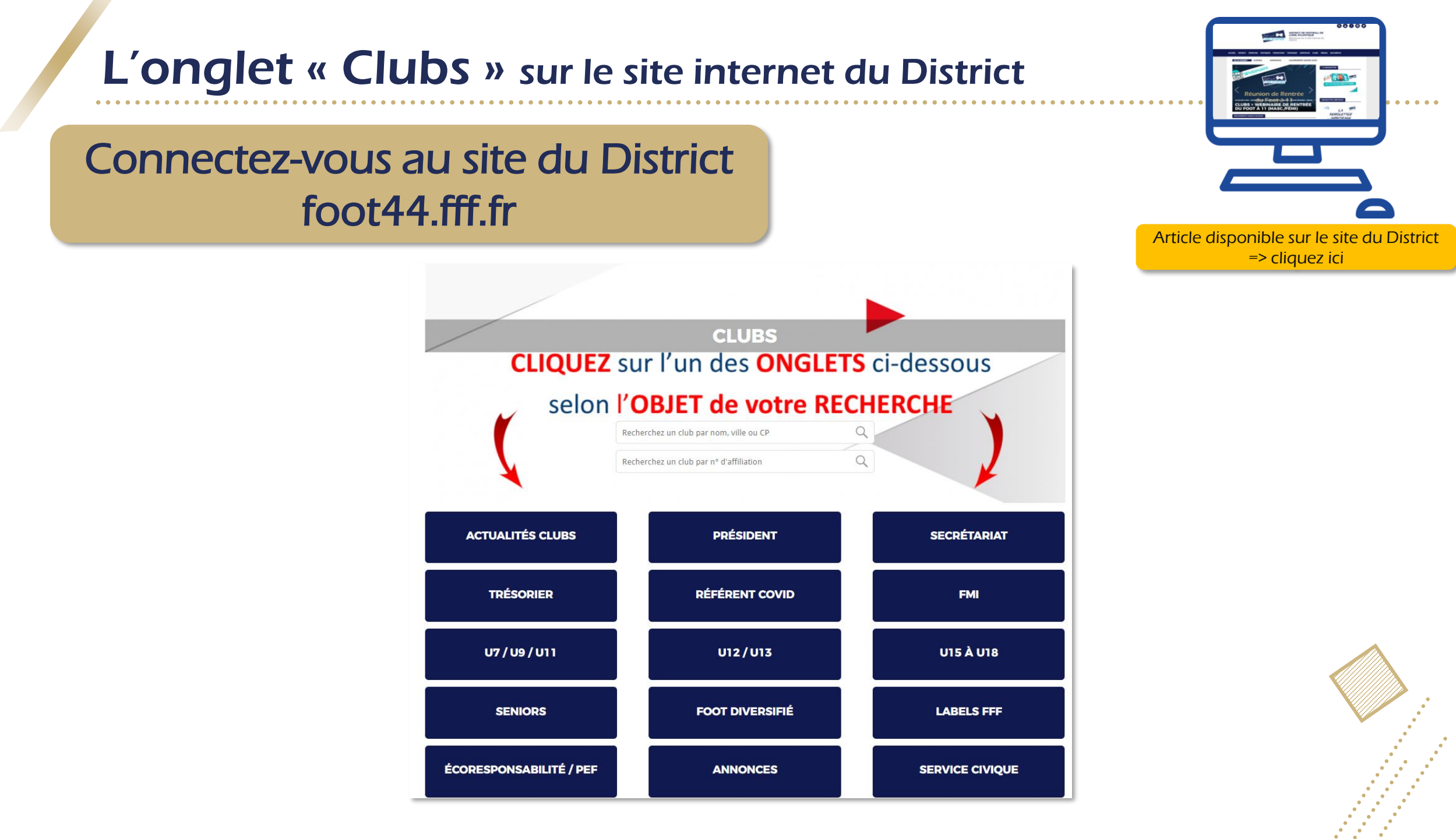

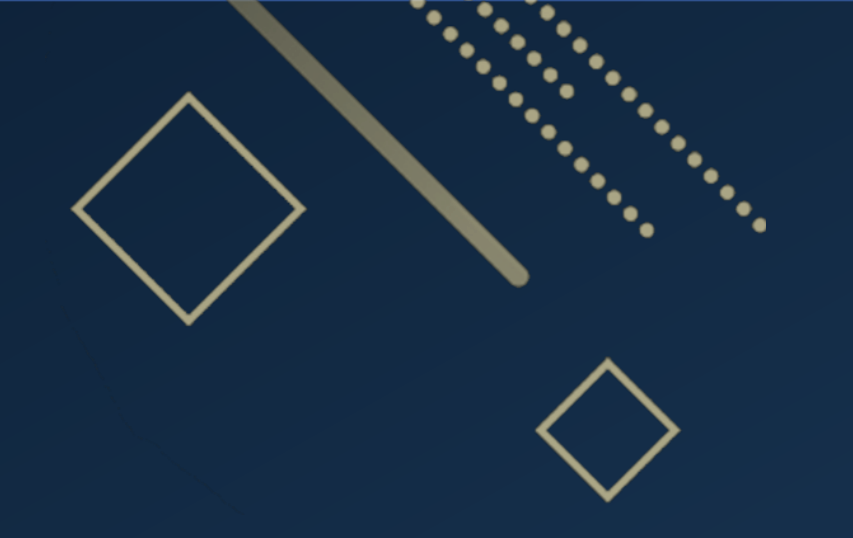

# L-A NewsLetter Réunion de Rentrée du Foot à 11

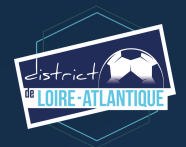

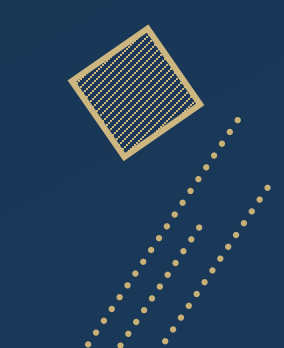

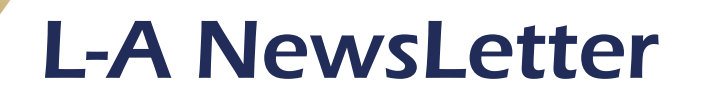

L-AE NEWSE

TOUT <u>CE QUE VOUS DEVEZ SAVOIR CETTE SEMAINE</u>

Article disponible sur le site du District => cliquez ici

## Toutes les fins de semaine sur messagerie officielle et site internet

### Cliquez sur « L-A NEWSLETTER »

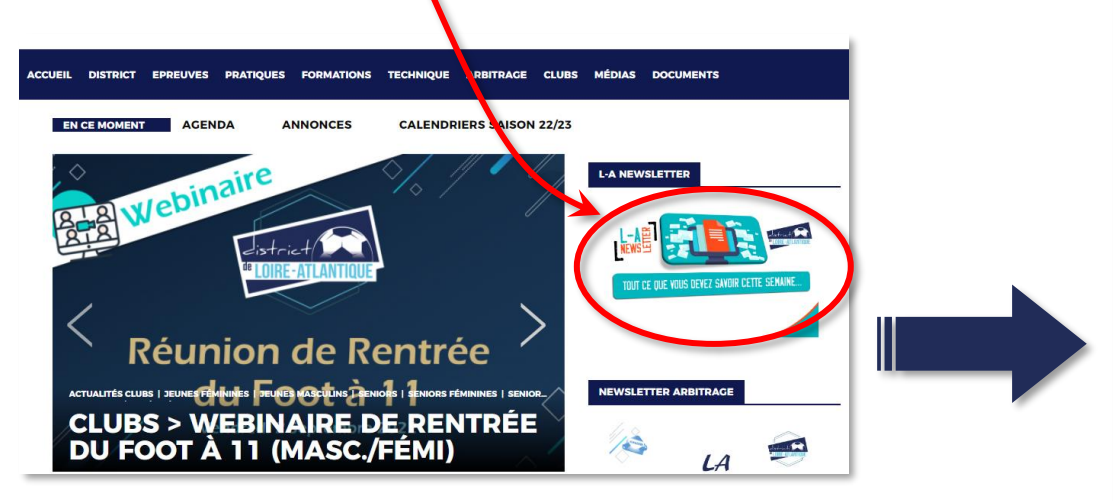

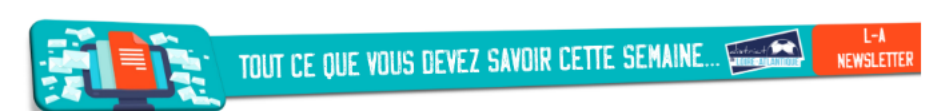

Vendredi 26 août 2022

#### Toutes catégories

- Mutés Combien en inscrire sur la feuille de match ? ⇒ <u>cliquez ici</u>
- Entente Créer une entente (documents et informations) ⇒ <u>cliquez ici</u>
- Annonces matchs amicaux, recherche d'entente, recherche d'éducateurs ... ⇒ <u>cliquez</u>

#### <u>ici</u>

- Formations Éducateurs Places disponibles en Septembre et Octobre ⇒ <u>cliquez ici</u>
- Licenciés clubs Réductions chez Intersport du 1er au 3 septembre ⇒ <u>cliquez ici</u>
- Recherche de 2 Services Civiques postulez avant le 9 septembre ⇒ <u>cliquez ici</u>

#### Seniors Masculins – Secrétaires

- D1/D2/D3 Calendriers des matchs de championnats en ligne ⇒ <u>cliquez ici</u>
- D4 et D5 Retrait possible d'équipe jusqu'au 28 août ⇒ <u>iloreau@foot44.fff.fr</u>

Secrétaires, Responsables Seniors Féminines, Foot Entreprise, Futsal Masculins, Jeunes Masculins, U13 Élite et Responsables Techniques

 Engagements – 28 août : date butoir des engagements pour certaines compétitions ⇒ <u>cliquez ici</u>

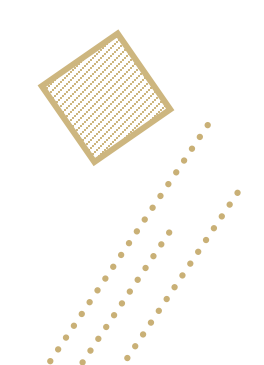

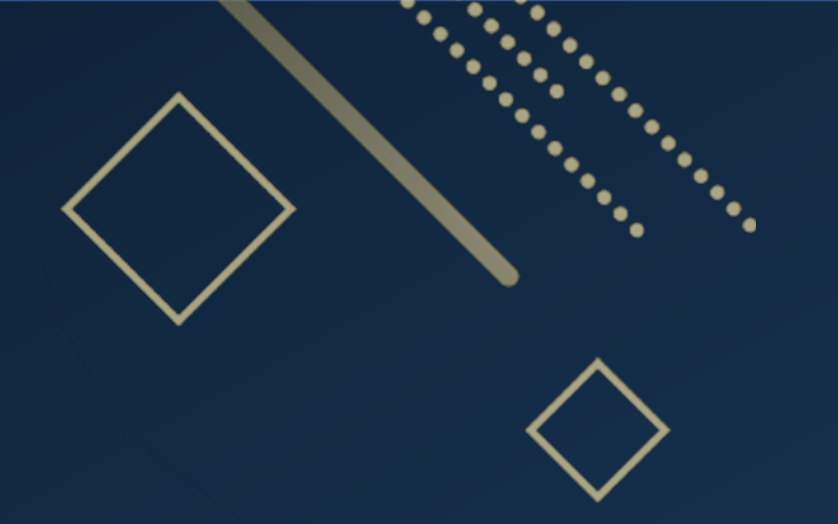

???

???

???

# **Réponses aux questions** Réunion de Rentrée du Foot à 11

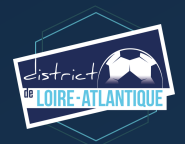

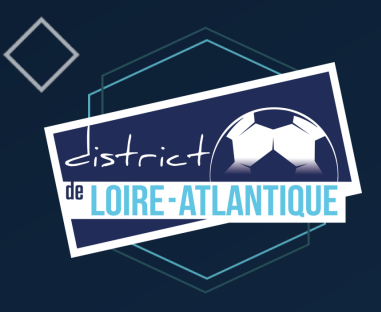

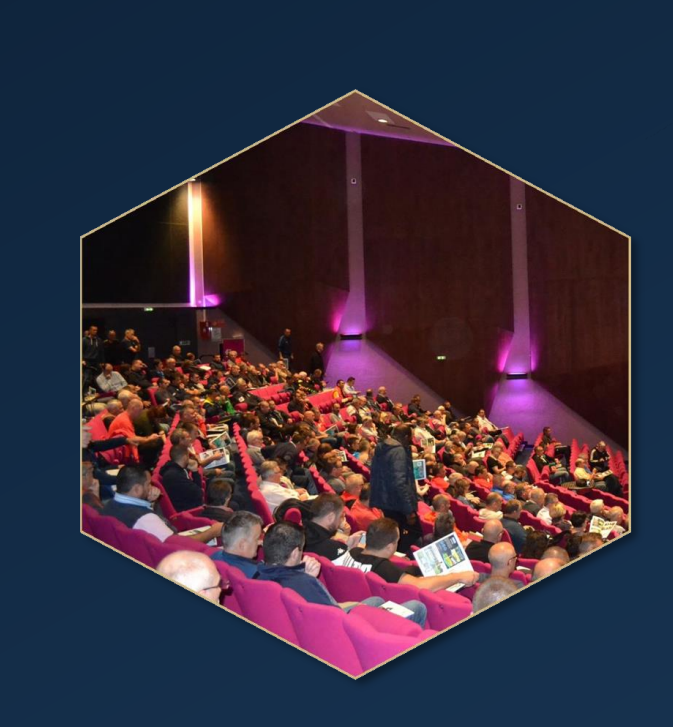

# Assemblée Générale

Samedi 1<sup>er</sup> octobre 2022 (9h00) Salle Capellia (La Chapelle-sur-Erdre)

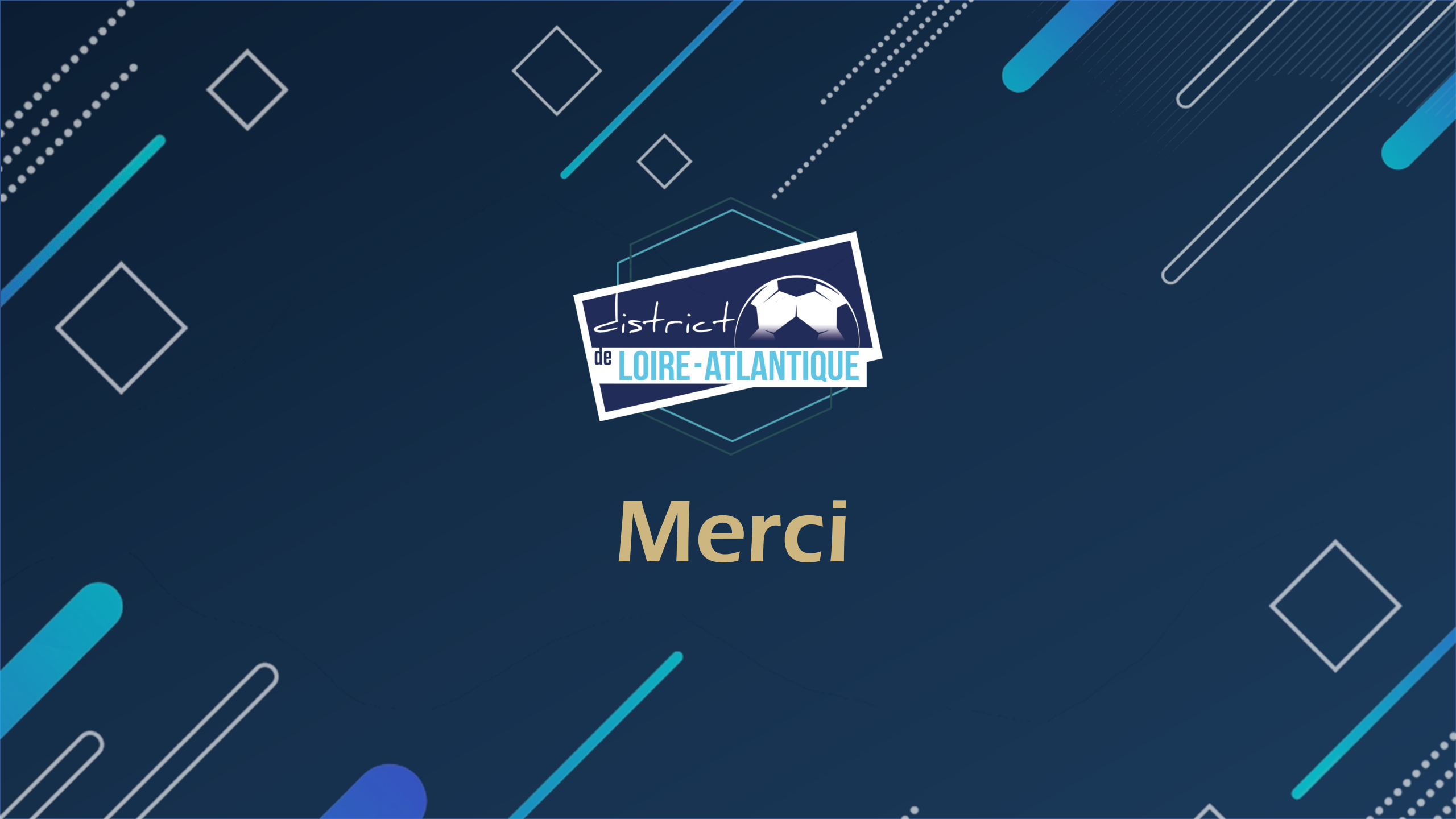